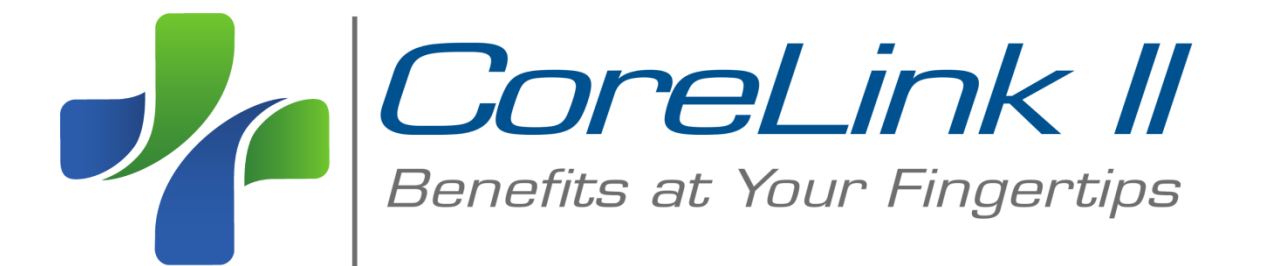

# **Employer Training Manual**

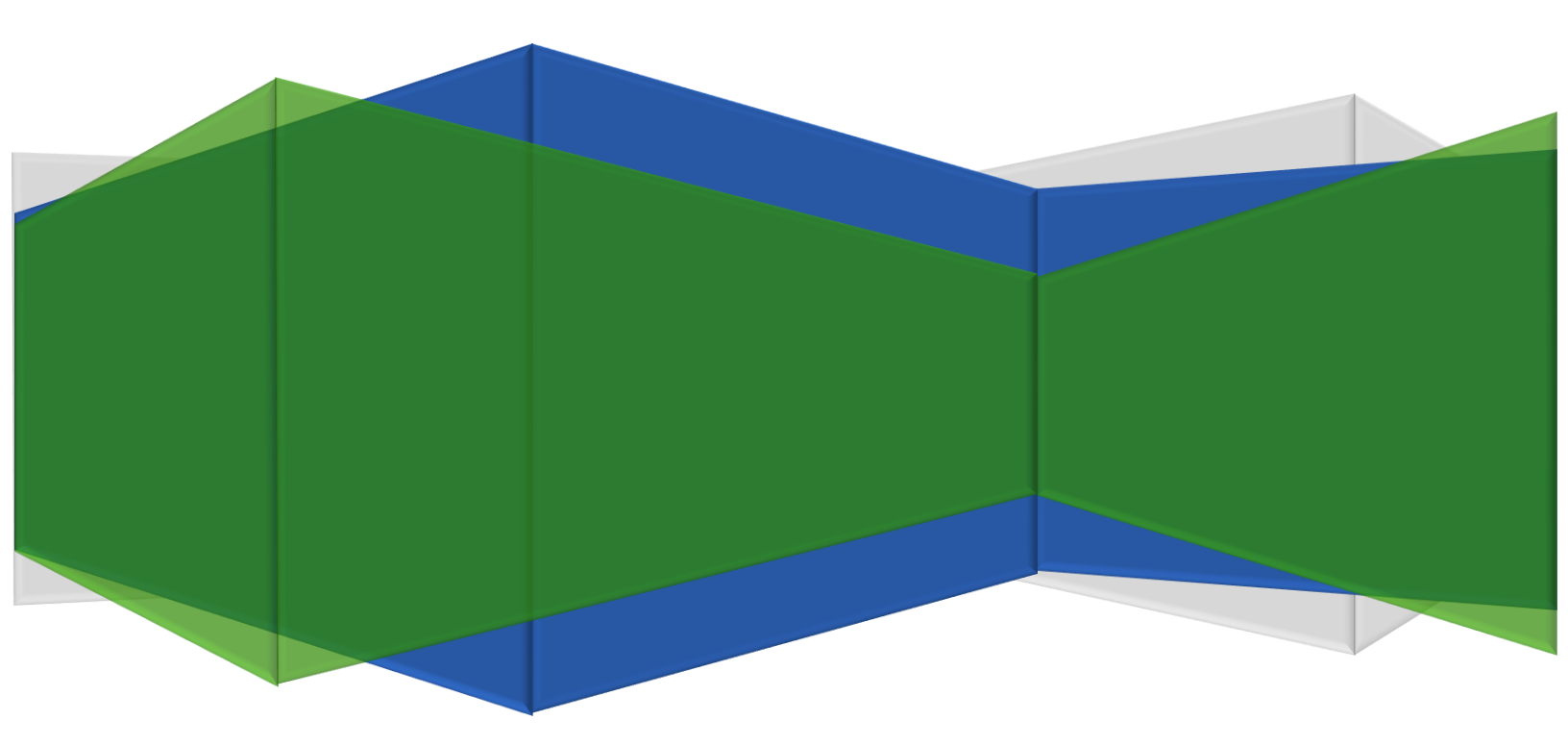

# **Table of Contents**

| Introduction                                 |
|----------------------------------------------|
| System Requirements                          |
| Log On to CoreLink II                        |
| Quick Start Menu 4                           |
| Search & Patient (Employee) Information4     |
| Search, View & Print Claims 4                |
| Perform Enrollments & Life Change Events5    |
| Search For & View Provider Information 6     |
| Access Important Resources                   |
| View & Maintain Your Settings7               |
| Create New User                              |
| Enrollment Types                             |
| Perform Enrollment                           |
| Enrollment and Change Options17              |
| Terminations                                 |
| Employee Self-Enrollment Option              |
| Review/Approve Enrollment                    |
| Help & Member Requests in <i>CoreLink II</i> |

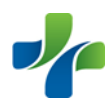

## Introduction

*CoreLink II* offers enhanced access, improved design and expanded menu features while also retaining the information that was available on the original *CoreLink*. Our new website provides access to a secured Internet connection so that Employers and Members can be assured that their information is protected. *CoreLink II* also consolidates separate activities into one location. For example, from the main menu Members will be able to search Providers, access the Plan Documents, request ID cards, check claim status, etc.

## **System Requirements**

Internet Explorer is needed to be able to use the help feature.

## Log On to CoreLink II

Log on to *CoreLink II* using the Website address, User ID, and Password provided by Core Management Resources.

| Now you can acce<br>QUICKLY and EAS | ess your healthcare information |
|-------------------------------------|---------------------------------|
| ANYLANY                             | WHERE                           |
| LOG IN HERE                         | ANYTIME                         |
| Password:                           |                                 |

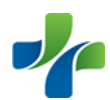

## **Quick Start Menu**

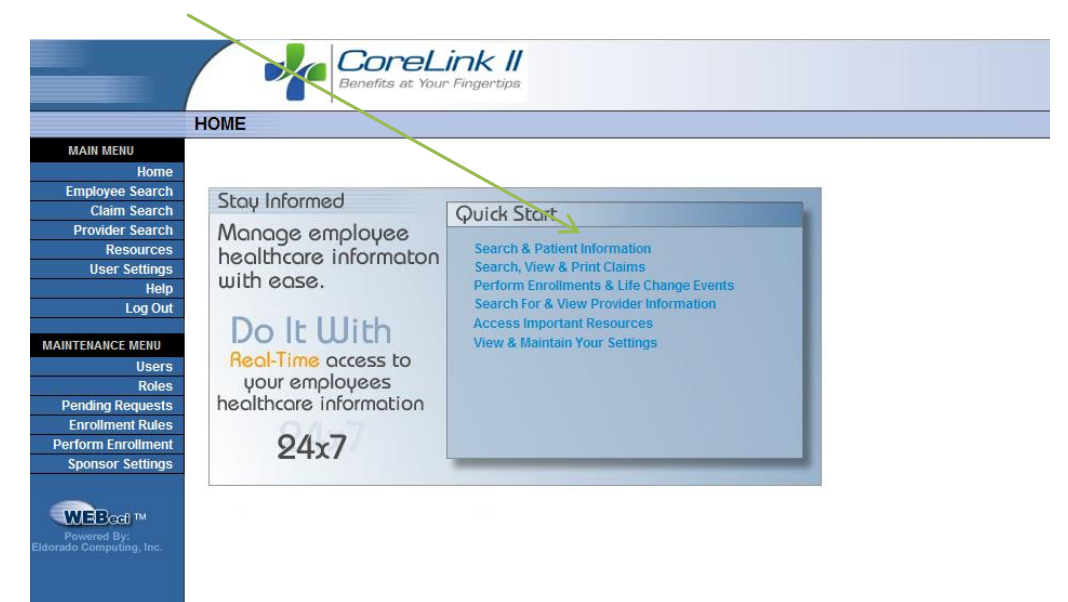

• Search & Patient (Employee) Information – to conduct a search for an employee by either name, SSN or Certificate Number.

| Search Options                                                                                     |                                                                                     |
|----------------------------------------------------------------------------------------------------|-------------------------------------------------------------------------------------|
| <ul> <li>Last Name</li> <li>Employee ID</li> <li>Alternate ID</li> <li>Eligibility Date</li> </ul> | First Name       (Employee SSN or Cert) *       9/14/2010       Search     View All |

• Search, View & Print Claims – quick access to claims information.

| Search Options           |                                          |
|--------------------------|------------------------------------------|
| Employee ID<br>© Show Me | Last 10 Claims V                         |
| O Claim Number           | mm.kld/yyyy mm.kld/yyyy<br>000-000000-00 |
|                          | Search                                   |

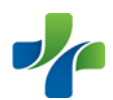

- Perform Enrollments & Life Change Events use this option to request changes to employee's health coverage. Changes include things like: Newborn child, divorce, marriage, court mandates, termination, address change, drop dependent coverage, change primary care physician etc. A date of change must be provided in order to begin the life event change process.
  - Enrollment Section (see page 9 for Perform Enrollment)
    - Enroll as a new hire
    - Enroll during open enrollment
    - Or to make a life event change, such as the birth of a child, divorce, change of address, name change.

|                                         | ENROLLMENT                                                          |                                     |
|-----------------------------------------|---------------------------------------------------------------------|-------------------------------------|
| MAIN MENU                               |                                                                     |                                     |
| Home                                    |                                                                     |                                     |
| Employee Search                         | Employee Information                                                |                                     |
| Claim Search                            | Please supply the following information to continue or begin the be | below enrollment or change options. |
| Provider Search                         | Employee ID                                                         | (00000000)                          |
| Resources                               | Dete of Piete                                                       |                                     |
| User Settings                           | Date of Birth                                                       | mm/dd/yyyy                          |
| Help                                    | Date of Hire                                                        | mm/dd/yyyy                          |
| Log Out                                 |                                                                     |                                     |
|                                         | Continue                                                            |                                     |
| MAINTENANCE MENU                        |                                                                     |                                     |
| Users                                   |                                                                     |                                     |
| Roles                                   |                                                                     |                                     |
| Pending Requests                        |                                                                     |                                     |
| Enrollment Rules                        |                                                                     |                                     |
| Perform Enrollment                      |                                                                     |                                     |
| Sponsor Settings                        |                                                                     |                                     |
| Powered By:<br>Eldorado Computing, Inc. |                                                                     |                                     |

Although the Enrollment section provides all of the following options, you will have access to the options that only apply to you. For Example:

 If you have a new hire, you will have access to enrollment thru the New Hire Enrollment. You will not have access to the Life Event or Change Request section.

|                          | Menactaces                    |
|--------------------------|-------------------------------|
|                          |                               |
|                          | ENROLLMENT                    |
| MAIN MENU                |                               |
| Home                     |                               |
| Employee Search          | Enrollment and Change Options |
| Claim Search             |                               |
| Provider Search          | New Hire Enrollment           |
| Resources                |                               |
| User Settings            |                               |
| Help<br>Log Out          |                               |
| Log Out                  |                               |
| MAINTENANCE MENU         |                               |
| Users                    |                               |
| Roles                    |                               |
| Pending Requests         |                               |
| Enroliment Rules         |                               |
| Perform Enrollment       |                               |
| Sponsor Settings         |                               |
| _                        |                               |
|                          |                               |
| Powered By:              |                               |
| Eldorado Computing, Inc. |                               |
|                          |                               |
|                          |                               |

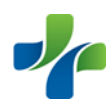

 If you have an existing enrollee, you will have access to Life Event or Change Request section. New enrollees will not have access to this option.

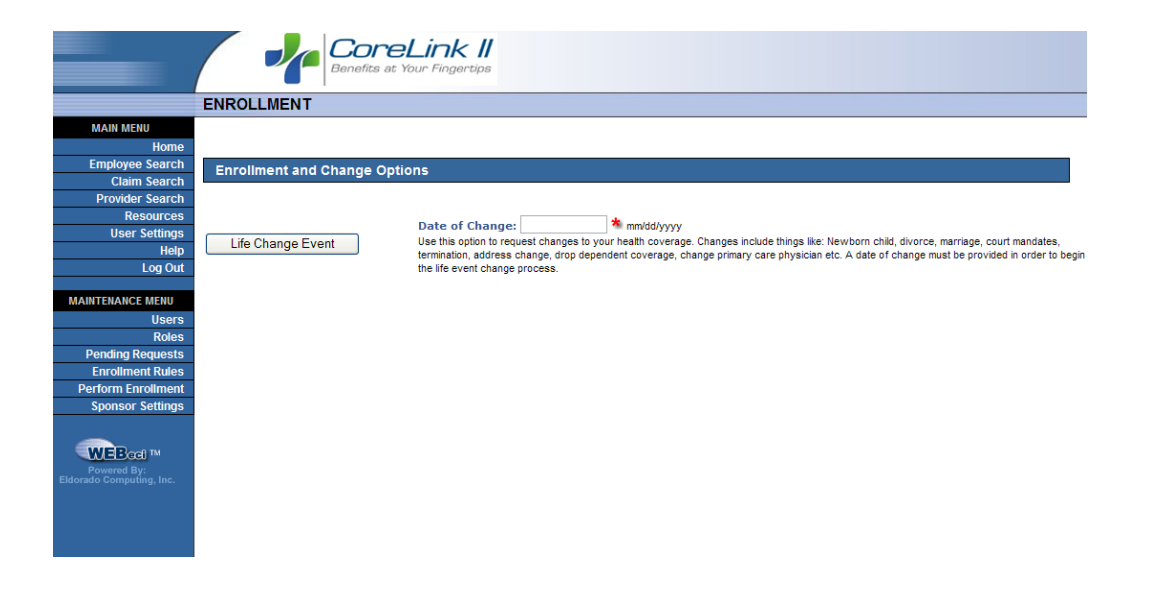

• Search For & View Provider Information – To conduct a search for participating providers in your health benefits plan. There are three search link websites which are Patient First Network, First Health Network and Industry Buying Group Network.

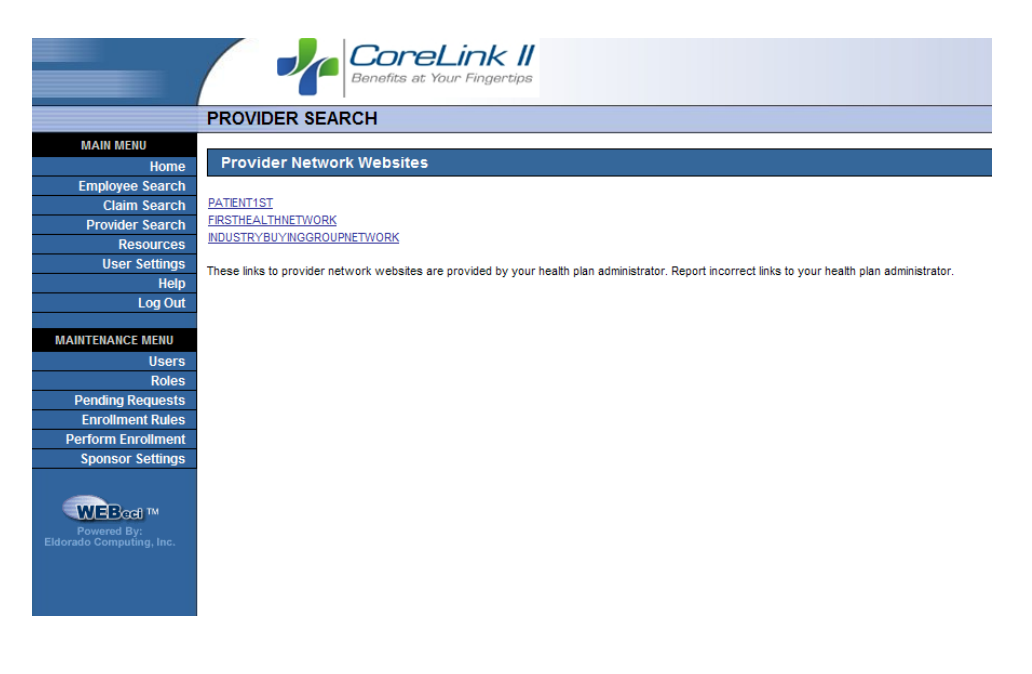

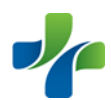

 Access Important Resources – this section allows you to submit request for new or replacement ID cards or to contact your health plan administrator for assistance with CoreLink II.

|                                                                                                    | RESOURCES                              | Click here to enter<br>employee ID# and<br>click submit. |
|----------------------------------------------------------------------------------------------------|----------------------------------------|----------------------------------------------------------|
| MAIN MENU                                                                                                    |                                        | Employee should                                          |
| Home                                                                                                    | Manage Resources                       | receive their ID                                         |
| Employee Search                                                                                                    |                                        | card within 10                                           |
| Provider Search                                                                                                    |                                        |                                                          |
| Resources                                                                                                    | LINKS                                  | days.                                                    |
| User Settings                                                                                                    | Core Management Resources              |                                                          |
| Help                                                                                                    |                                        |                                                          |
| Log Out                                                                                                    |                                        |                                                          |
| MAINTENANCE MENU                                                                                                    | Administrative Options                 |                                                          |
| Users                                                                                                    | Request new or replacement ID cards.   |                                                          |
| Roles                                                                                                    |                                        |                                                          |
| Sponsor Settings                                                                                                    |                                        |                                                          |
| Sponsor Settings                                                                                                    |                                        |                                                          |
| 998990                                                                                                    | Contact Information                    |                                                          |
|                                                                                                    | CORE MANAGEMENT RESOURCES GROUP        |                                                          |
| _                                                                                                    | PO BOX 90                              |                                                          |
| WEBeci M                                                                                                    | MACON, GA 31202-0090                   |                                                          |
| Powered By:<br>Eldorado Computing, Inc.                                                                                                    | Phone:1-888-741-2673                   |                                                          |
| and the second second sec | Fax: 1-478-745-1843                    |                                                          |
|                                                                                                    | Email: help@corehealthbenefits.com     |                                                          |
|                                                                                                    | Web: http://www.corehealthbenefits.com |                                                          |

• View & Maintain Your Settings – This option allows you to quickly access and update your user set-up information. Update such preferences as your password, password hint, date and number format, plus your e-mail address. To save any changes to the existing display, click the update button at the bottom on the screen.

| _                                       |                        | reLink II<br>s at Your Fingertips                           |
|-----------------------------------------|------------------------|-------------------------------------------------------------|
|                                         | USER SETTINGS          |                                                             |
| MAIN MENU                               |                        |                                                             |
| Home                                    |                        |                                                             |
| Employee Search                         | Settings & Preferences |                                                             |
| Claim Search                            | Settings & Freierences |                                                             |
| Provider Search                         | User ID                | test1234                                                    |
| Resources                               | First Name             | Sarah                                                       |
| User Settings                           | Middle Initial         |                                                             |
| Log Out                                 | Last liame             | Smith                                                       |
|                                         | Last name              |                                                             |
| MAINTENANCE MENU                        | Suffix                 |                                                             |
| Users                                   | New Password           |                                                             |
| Roles                                   | Password               | (Confirm)                                                   |
| Pending Requests                        | Password Hint          | demo test                                                   |
| Enrollment Rules                        | 1                      |                                                             |
| Perform Enrollment                      | Language               | English                                                     |
| Sponsor Settings                        | Date Format            | ◎ Month/Day/Year O Day/Month/Year O Day.Month.Year          |
|                                         | Number Format          | Compressed(1000.50)  American(1,000.50)  European(1.000,50) |
| WEBcei M                                | E-Mail Address         |                                                             |
| Powered By:<br>Eldorado Computing, Inc. | Update                 |                                                             |

If you forgot your password, click <u>Forgot Your Password?</u> on the log-in screen. This box will appear with your password hint: PASSWORD HINT

|            | year pu | 55mora |  |  |
|------------|---------|--------|--|--|
| iavorite m | ovie    |        |  |  |
|            |         |        |  |  |
|            |         |        |  |  |
|            |         |        |  |  |
|            |         |        |  |  |

## **Create New User**

Employees will enter their Social Security Number as their User Name and Date of Birth as their Password. Upon their first login, they will be prompted to re-set their password. Employees will be able to view their own claims and claims for dependents under 18; however, due to Federal Privacy Laws, their Spouse and Dependents over 18 years of age will need to contact either the Human Resources Department or Core Management Resources to be assigned their own User Name and Password.

Go to **Maintenance > Users > Create New User**. Enter the employee's SSN in the Identifier field then click Dependent.

| Create New User   |            |
|-------------------|------------|
| Default Role Type | Identifier |
| Insured employee  |            |
| Dependent         | 987654321  |

#### Select the dependent's name

| Family Listing  |                      |  |
|-----------------|----------------------|--|
| Name            | Relation to Employee |  |
| Mary Smith      | Spouse               |  |
| Adam Smith      | Son                  |  |
| Catherine Smith | Daughter             |  |

### Select Limited Dependent Master then complete the Settings & Preferences

| Sponsor ID   | 100500    | 00500                 |                            |  |
|--------------|-----------|-----------------------|----------------------------|--|
| Member ID    | 100500-** | 00500-*****4321-01    |                            |  |
|              | Select    | Name                  | Description                |  |
|              |           |                       | -                          |  |
| Default Role | 0         | Full Dependent Master | Full Dependent Master Role |  |

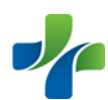

# **Enrollment Types**

Use the Enrollment section to enroll as a new hire, enroll during an open enrollment period, or make a life event change.

#### **New Hire Enrollment**

Use the New Hire Enrollment section to submit enrollment information for a new hire.

New Enrollment allows you to:

- enter demographic information
- enter dependent information
- select benefit elections
- perform open enrollment (if new hire is submitted during open enrollment period)

**Note**: A new hire will not have access to the life event option until your enrollment information is approved and accepted into the healthcare management system.

#### **Open Enrollment**

The Open Enrollment section allows you to modify your demographic information, dependent information, and plan elections. The Open Enrollment section is only available during an open enrollment period. You cannot access open enrollment outside of the open enrollment period.

#### Life Event/Change

The Life Event/Change Request section allows you to make changes to your demographic, dependent or election information. Common life event/changes are:

- Newborn
- Marriage
- Divorce
- Change of address
- Court orders or mandates

**Note**: You can access this section if you are currently enrolled. New enrollees **do not** have access to this section.

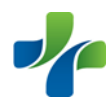

## **Perform Enrollment**

Enrolling a new employee – go to **Maintenance > Perform Enrollment**. Employee ID is their Social Security Number

|                    | ENROLLMENT                          |                                                                   |
|--------------------|-------------------------------------|-------------------------------------------------------------------|
| MAIN MENU          |                                     |                                                                   |
| Home               |                                     |                                                                   |
| Employee Search    | Employee Information                |                                                                   |
| Claim Search       | Please supply the following informa | tion to continue or begin the below enrollment or change options. |
| Provider Search    | Employee ID                         | (00000000)                                                        |
| Resources          | Data of Birth                       |                                                                   |
| User Settings      | Date of Birtin                      | ininauyyyy                                                        |
| Help               | Date of Hire                        | mm/dd/yyyy                                                        |
| Log Out            |                                     |                                                                   |
|                    | Continue                            |                                                                   |
| MAINTENANCE MENU   |                                     |                                                                   |
| Users              |                                     |                                                                   |
| Roles              |                                     |                                                                   |
| Pending Requests   |                                     |                                                                   |
| Enrollment Rules   |                                     |                                                                   |
| Perform Enrollment |                                     |                                                                   |
| Sponsor Settings   |                                     |                                                                   |
|                    |                                     |                                                                   |

The "Enrollment Rules" established by your Account Manager will determine the type(s) of enrollment option(s) available on this screen (i.e. New Hire/Open)

|                       | CoreLink II<br>Benefits at Your Fingertips                                                                                     |
|-----------------------|----------------------------------------------------------------------------------------------------|
|                       | ENROLLMENT                                                                                                    |
| MAIN MENU             |                                                                                                    |
| Home                  |                                                                                                    |
| Employee Search       | Enrollment and Change Options                                                                                                  |
| Claim Search          |                                                                                                    |
| Provider Search       |                                                                                                    |
| Kesources             | Open Enrollment Use this option to enroll in your employer sponsored health plan during the open enrollment period.            |
| User Settings<br>Holo |                                                                                                    |
| l og Out              |                                                                                                    |
|                       | New Hire Enrollment Use this option if you have been recently hired and wish to enroll in your employer sponsored health plan. |
| MAINTENANCE MENU      |                                                                                                    |
| Users                 |                                                                                                    |
| Roles                 |                                                                                                    |
| Sponsors              |                                                                                                    |
| Pending Requests      |                                                                                                    |
| Enrollment Rules      |                                                                                                    |
| Perform Enrollment    |                                                                                                    |
| Sponsor Settings      |                                                                                                    |
|                       |                                                                                                    |

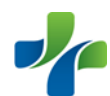

## Enrollment – Employee Information (first screen)

|                                      | CoreLink II<br>Benefits at Your Fingertips |                                                                                   |  |  |  |  |
|--------------------------------------|--------------------------------------------|-----------------------------------------------------------------------------------|--|--|--|--|
|                                      | ENROLLMENT                                 |                                                                                   |  |  |  |  |
| MAIN MENU<br>Home                    | Progress: Employee Deper                   | dent Elections Supplemental Summary Complete                                      |  |  |  |  |
| Employee Search                      | 🇯 = Required                               |                                                                                   |  |  |  |  |
| Claim Search                         | Plan Period: 01/01/2011                    |                                                                                   |  |  |  |  |
| Provider Search                      |                                            |                                                                                   |  |  |  |  |
| User Settinas                        | Employee information                       |                                                                                   |  |  |  |  |
| Help                                 | First Name                                 | Allison                                                                           |  |  |  |  |
| Log Out                              | Middle Initial                             |                                                                                   |  |  |  |  |
| MAINTENANCE MENU                     | Last Name                                  | Davis                                                                             |  |  |  |  |
| Users                                | Suffix                                     |                                                                                   |  |  |  |  |
| Roles                                | Employee ID                                | 555987654 9 characters,no spaces or dashes                                        |  |  |  |  |
| Sponsors                             | Secondary ID                               | up to 12 characters                                                               |  |  |  |  |
| Pending Requests<br>Enrollment Rules | Employee Status                            | Active 💌 🍬                                                                        |  |  |  |  |
| Perform Enrollment                   | Gender                                     | Female 🔽 🍓                                                                        |  |  |  |  |
| Sponsor Settings                     | Date of Birth                              | 08/23/1962 🎽 mm/dd/yyyy                                                           |  |  |  |  |
| 000000                               | Age                                        |                                                                                   |  |  |  |  |
| 988990                               | Address 1                                  | 2415 Hatcher Road 🎽                                                               |  |  |  |  |
|                                      | Address 2                                  |                                                                                   |  |  |  |  |
|                                      | City                                       | Dublin                                                                            |  |  |  |  |
| Powered By:                          | State                                      | GA                                                                                |  |  |  |  |
| Eldorado Computing, Inc.             | Zip                                        | 31021                                                                             |  |  |  |  |
|                                      | County                                     |                                                                                   |  |  |  |  |
|                                      | Home Phone                                 | 478-555-1234                                                                      |  |  |  |  |
|                                      | Work Phone                                 |                                                                                   |  |  |  |  |
|                                      | E-Mail Address                             | a.davis@email.net (Recommended)                                                   |  |  |  |  |
|                                      | Marital Status                             | Married V                                                                         |  |  |  |  |
|                                      | Hired Date                                 | 06/30/2010                                                                        |  |  |  |  |
|                                      | Beneficiary                                | (Full name, relation)                                                             |  |  |  |  |
|                                      | Employment                                 | Full-Time                                                                         |  |  |  |  |
|                                      | Annual Earnings                            | 34,000 (1,000.50)                                                                 |  |  |  |  |
|                                      | Medicare Coverage Type                     | No Medicare                                                                       |  |  |  |  |
|                                      | Do You Have Other Health Coverage          |                                                                                   |  |  |  |  |
|                                      |                                            | If YES, please indicate which types of coverage you have and if they are primary. |  |  |  |  |
|                                      |                                            | Major Medical Is Primary Coverage                                                 |  |  |  |  |
|                                      |                                            | Dental Is Primary Coverage                                                        |  |  |  |  |
|                                      |                                            | Vision Is Primary Coverage                                                        |  |  |  |  |
|                                      |                                            | Prescription Drugs Is Primary Coverage                                            |  |  |  |  |
|                                      | Kack Save & Continue >>                    | Cancel Enrollment                                                                 |  |  |  |  |

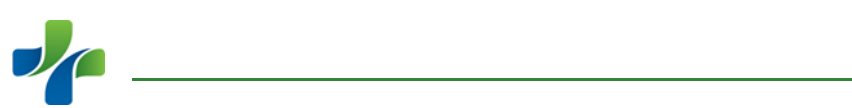

## Enrollment – Dependent Information (second screen)

| _                               |                                                                                                    | DreLink II<br>Afits at Your Fingertips            |
|---------------------------------|----------------------------------------------------------------------------------------------------|---------------------------------------------------|
|                                 | ENROLLMENT                                                                                                    |                                                   |
| MAIN MENU                       | Progress: Employee                                                                                                    | Dependent Elections Supplemental Summary Complete |
| Home                            | *                                                                                                    |                                                   |
| Employee Search                 | 📹 = Required                                                                                                    |                                                   |
| Claim Search<br>Provider Search | Plan Period: 01/01/2011                                                                                                    |                                                   |
| Resources                       | Dependent Informati                                                                                                    | on                                                |
| User Settings                   | First Name                                                                                                    | Sarah                                             |
| Help                            | Middle Initial                                                                                                    |                                                   |
| Log Out                         | Last Hame                                                                                                    |                                                   |
| MAINTENANCE MENU                | Last Halle                                                                                                    |                                                   |
| Users                           | Sumx                                                                                                    |                                                   |
| Roles                           | Dependent ID                                                                                                    | 555UU1122 9 characters no spaces or dashes        |
| Pending Requests                | Secondary ID                                                                                                    | up to 12 characters                               |
| Perform Enrollment              | Status                                                                                                    | Active                                            |
| Sponsor Settings                | Date of Birth                                                                                                    | 12/04/1989 * mm/dd/yyyy                           |
|                                 | Gender                                                                                                    | Female 🔽 🛸                                        |
|                                 | Relationship Code                                                                                                    | Daughter 🔜 🎽                                      |
| Powered By:                     | Address 1                                                                                                    | 1800 Charles Park Drive                           |
| Eldorado Computing, Inc.        | Address 2                                                                                                    | APT 404                                           |
|                                 | City                                                                                                    | Atlanta                                           |
|                                 | State                                                                                                    | GA                                                |
|                                 | Zin                                                                                                    | 30303                                             |
|                                 | County                                                                                                    |                                                   |
|                                 | Liona Dhana                                                                                                    | 170 555 4001                                      |
|                                 | Home Phone                                                                                                    | 478 505-1234                                      |
|                                 | Work Phone                                                                                                    |                                                   |
|                                 | E-Mail Address                                                                                                    |                                                   |
|                                 | Full Time Student                                                                                                    | YES 🔽 🎽                                           |
|                                 | School Name                                                                                                    |                                                   |
|                                 | Semester Hours                                                                                                    |                                                   |
|                                 | Has Other Health Coverage                                                                                                    | YES 🗸 *                                           |
|                                 |                                                                                                    | If YES, please indicate which types of coverage.  |
|                                 |                                                                                                    | Major Medical                                     |
|                                 |                                                                                                    |                                                   |
|                                 |                                                                                                    | U Vision                                          |
|                                 |                                                                                                    | Prescription Drugs                                |
|                                 | Kenter Karlen - Kenter Kenter Kent | tinue >> Cancel Enrollment                        |

If there is no dependent information you can skip this screen by placing a check in the "I do not wish to or need to cover any dependents" box

| Dependent Sun      | nmary:                                                                                                   |                        |                 |               |                   |
|--------------------|----------------------------------------------------------------------------------------------------|------------------------|-----------------|---------------|-------------------|
|                    | Benefits at Your Fingerti                                                                                | //<br>ps               |                 |               |                   |
|                    | ENROLLMENT                                                                                               |                        |                 |               |                   |
| MAIN MENU          | Progress: Employee Dependent Ele                                                                         | ections Supplemental S | Summary Complet | e             |                   |
| Home               |                                                                                                    |                        |                 |               |                   |
| Employee Search    | Click on the dependent name to view or edit the dependent i                                              | information.           |                 |               |                   |
| Claim Search       | Plan Period: 01/01/2011                                                                                  |                        |                 |               |                   |
| Provider Search    | Dependent Information                                                                                    |                        |                 |               |                   |
| Resources          | Dependent information                                                                                    |                        | 1(              |               |                   |
| Hein               | Dependent Name                                                                                           | Relationship           |                 | Date of Birth |                   |
| Log Out            | Michael Davis                                                                                            | Spouse                 |                 | 04/12/1959    |                   |
|                    | Saran Lucas                                                                                              | Daughter               |                 | 12/04/1989    |                   |
| MAINTENANCE MENU   | Use employee address information when adding a dep<br>Use employee address information when adding a dep | bendent.               |                 |               |                   |
| Users              | Add Dependent                                                                                            |                        |                 |               |                   |
| Roles              |                                                                                                    |                        |                 |               |                   |
| Pending Requests   | Kenter Save & Continue >>                                                                                |                        |                 |               | Cancel Enrollment |
| Perform Enrollment |                                                                                                    |                        |                 |               |                   |
| Sponsor Settings   |                                                                                                    |                        |                 |               |                   |
|                    | 1                                                                                                    |                        |                 |               |                   |
|                    |                                                                                                    |                        |                 |               |                   |
|                    |                                                                                                    |                        |                 |               |                   |
|                    |                                                                                                    |                        |                 |               |                   |

#### Enrollment - Plan Elections (third screen)

| _                                                                                    | ENPOLL                                                                              |                                                                                                    | Link II<br>Ir Fingertips                                                                                                    |                                                                                               |                                                                                      |
|--------------------------------------------------------------------------------------|-------------------------------------------------------------------------------------|----------------------------------------------------------------------------------------------------|----------------------------------------------------------------------------------------------------|-----------------------------------------------------------------------------------------------|--------------------------------------------------------------------------------------|
| MAIN MENU<br>Home<br>Employee Search<br>Claim Search<br>Provider Search<br>Resources | Progress<br>Choose the pla<br>the plan details<br>will be conside<br>Plan Period: ( | Employee Depend<br>an(s) that best fit you or your fa<br>s or description, click on the plan<br>red as not electing coverage or<br>01/01/2011 | ent Elections Supplemental Sum<br>nilies' needs, by not selecting a plan it will be assumed th<br>name link. The employee cost will be displayed by select<br>"waiving" coverage for that plan. | nary Complete<br>at you are not electing coverage for<br>ing a coverage option. Any individue | that plan or "waiving" coverage. To view<br>als not checked or selected for coverage |
| User Settings<br>Help                                                                | Plan Ele                                                                            | ections                                                                                                    | Current Outline                                                                                                    | Individuale To Be Coursed                                                                     | Contact Cont                                                                         |
| Log Out<br>MAINTENANCE MENU<br>Users<br>Roles                                        | v<br>v<br>Select                                                                    | TEST PLAN MEDICAL  View Details                                                                                                    | Employee + Spouse                                                                                                    | Allison Davis     Michael Davis     Sarah Lucas                                               | \$60.00 Per Pay Period                                                               |
| Pending Requests<br>Enrollment Rules<br>Perform Enrollment<br>Sponsor Settings       | V                                                                                   | TEST DEMO DENTAL                                                                                                    | Family                                                                                                    | <ul> <li>Allison Davis</li> <li>Michael Davis</li> <li>Sarah Lucas</li> </ul>                 | \$30.00 Per Pay Period                                                               |
| Powered By:<br>Eldorado Computing, Inc.                                              | V                                                                                   | TEST RX DEMO                                                                                                    | Employee + Spouse   None -  Employee + Spouse  Employee only  Employee + Child                                                                                                    | <ul> <li>Allison Davis</li> <li>Michael Davis</li> <li>Sarah Lucas</li> </ul>                 | \$0.00 Per Pay Period                                                                |
|                                                                                      | < Back                                                                              | Save & Continue >>                                                                                                    | Family                                                                                                    |                                                                                               | Cancel Enrollment                                                                    |

Employee selected to have MM, DE and RX

#### Click "View Details" for a brief description of each selection:

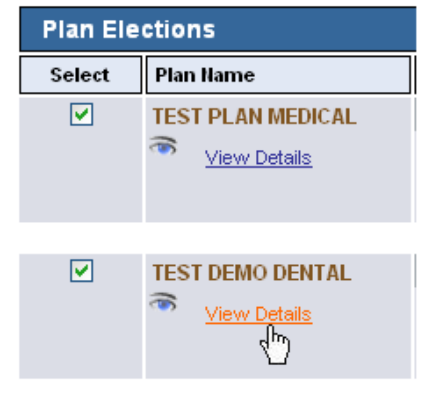

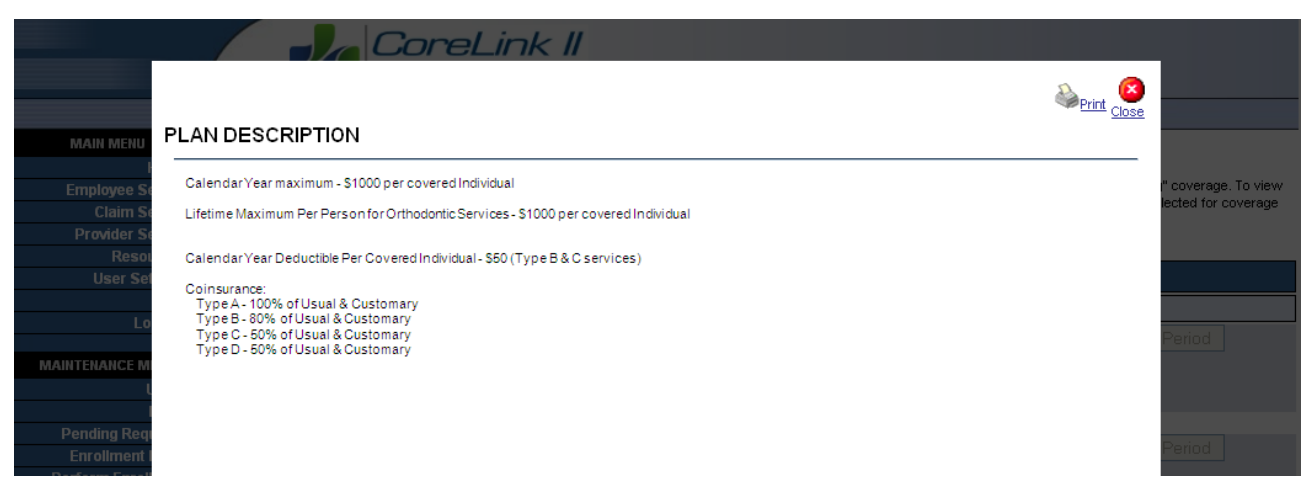

#### Enrollment – Supplemental Product (fourth screen)

#### Click on the Supplemental Product hyperlink to view information about this product

|                    | CoreLink II<br>Benefits at Your Fingertips                                                                                                    |
|--------------------|----------------------------------------------------------------------------------------------------|
|                    | ENROLLMENT                                                                                                    |
| MAIN MENU          |                                                                                                    |
| Home               | Progress: Employee Dependent Elections Supplemental Summary Complete                                                                                                    |
| Employee Search    | To alexity wetting to any of the balance products align the Draduct Name link for the work of your are interacted in to view a description or to taken directly to the                                                                                                    |
| Claim Search       | To erect or participate in any of the below supplemental products, blick the Product value link for the product you are interested in to view a description or be taken thready to the website where the product scale treviewed, elected and purchased, Note; some of the product slisted below may not be administered by your health blan administrator. These |
| Provider Search    | products are offered to you by your employer and or health plan administrator and you are not obligated or required to select these products.                                                                                                    |
| Resources          | ✓ = Product Selected                                                                                                    |
| User Settings      |                                                                                                    |
| Help               | Plan Period: 01/01/2011                                                                                                    |
| Log Out            | Supplemental Products                                                                                                    |
| MAINTENANCE MENU   | Click on a product to view more information                                                                                                    |
| Users              | FSA-CHLD                                                                                                    |
| Roles              | FSA-MED                                                                                                    |
| Pending Requests   | EMP LIFE                                                                                                    |
| Enrollment Rules   | SUPPLIF                                                                                                    |
| Perform Enrollment |                                                                                                    |
| Sponsor Settings   | Cancel Enrollment                                                                                                    |

If the member has selected this product, place a check in the box.

![](_page_13_Figure_4.jpeg)

Once the Supplemental Product is selected, the screen will look like this:

|                    | Benefits at Your Fingertips                                                                                                    |
|--------------------|----------------------------------------------------------------------------------------------------|
|                    | ENROLLMENT                                                                                                    |
| MAIN MENU          |                                                                                                    |
| Home               | Progress: Employee Dependent Elections Supplemental Summary Complete                                                                                                    |
| Employee Search    | To elect or participate in any of the helpw sumplemental products click the Broduct Name link for the product you are interacted in to view a description or he taken directly to the |
| Claim Search       | website where the product can be reviewed, elected and purchased. Note is some of the products listed below may not be administrator. These                                           |
| Provider Search    | products are offered to you by your employer and or health plan administrator and you are not obligated or required to select these products.                                         |
| Resources          | ✓ = Product Selected                                                                                                    |
| User Settings      |                                                                                                    |
| Help               | Plan Period: 01/01/2011                                                                                                    |
| Log Out            | Supplemental Products                                                                                                    |
| MAINTENANCE MENU   | Click on a product to view more information                                                                                                    |
| Users              | FSA-CHLD                                                                                                    |
| Roles              | FSA-MED ✓                                                                                                    |
| Pending Requests   | EMP LIFE V                                                                                                    |
| Enrollment Rules   | <u>SUPP LIF</u> ✓                                                                                                    |
| Perform Enrollment |                                                                                                    |
| Sponsor Settings   | Cancel Enrollment                                                                                                    |

\*If you don't have supplemental products to offer your members and you don't want to display the list your account manager at Core Management Resources will have to remove this selection.

## Enrollment – Summary/Confirmation (fifth screen)

| ENROLL                                                                                                    | MENT                                                                                                    |                                                                                                    |                           |                                                                                                    |                                                                                                    |
|----------------------------------------------------------------------------------------------------|----------------------------------------------------------------------------------------------------|----------------------------------------------------------------------------------------------------|---------------------------|----------------------------------------------------------------------------------------------------|----------------------------------------------------------------------------------------------------|
| IN MENU                                                                                                    | - Frankrasse -                                                                                                    | Domendant Flori                                                                                                    | uniom out at a large      |                                                                                                    |                                                                                                    |
| Home Progress:                                                                                                    | Employee                                                                                                    | Dependent Elections Si                                                                                                    | applemental Sun           | Complete                                                                                                    |                                                                                                    |
| Claim Search This is your ber                                                                                                    | nefit elections or char<br>his page to submit this                                                                                                    | nges summary statement, please review<br>s enrollment request to your employer for                                                                                                    | w this information carefu | lly and make sure all information                                                                                                    | is correct. Click the Submit Request                                                                                                    |
| ovider Search will be provided                                                                                                    | d with a printable vers                                                                                                    | sion of your enrollment elections after y                                                                                                    | ou have submitted this f  | orm.                                                                                                    | the second second second second second second second second second second second second second second second se                                                                                                    |
| Resources<br>User Settingen Plan Period: 0                                                                                                    | 1/01/2011                                                                                                    |                                                                                                    |                           |                                                                                                    |                                                                                                    |
| Help Insured                                                                                                    | Employee Info                                                                                                    | rmation                                                                                                    |                           |                                                                                                    |                                                                                                    |
| Log Out                                                                                                    | employee mo                                                                                                    | Devis                                                                                                    |                           |                                                                                                    | 555 00 7054                                                                                                    |
|                                                                                                    | Name Allison                                                                                                    | Davis                                                                                                    |                           | Employee ID                                                                                                    | 555-98-7654                                                                                                    |
| LISOTS                                                                                                    | Address 1 2415 H                                                                                                    | latcher Road                                                                                                    |                           | Secondary ID                                                                                                    |                                                                                                    |
| Roles                                                                                                    | Address 2                                                                                                    |                                                                                                    |                           | Date of Birth                                                                                                    | 08/23/1962                                                                                                    |
| ding Requests                                                                                                    | City Dublin                                                                                                    |                                                                                                    |                           | Age                                                                                                    | 47                                                                                                    |
| oliment Rules                                                                                                    | State GA                                                                                                    |                                                                                                    |                           | Marital Status                                                                                                    | Married                                                                                                    |
| onsor Settings                                                                                                    | Zip Code 31021                                                                                                    |                                                                                                    |                           | Gender                                                                                                    | Female                                                                                                    |
|                                                                                                    | County                                                                                                    |                                                                                                    |                           | Hired Date                                                                                                    | 06/30/2010                                                                                                    |
| Boottm                                                                                                    | ome Phone 478 55                                                                                                    | 5-1234                                                                                                    |                           | Employment                                                                                                    | Full-Time                                                                                                    |
| ered By:                                                                                                    | /ork Phone                                                                                                    |                                                                                                    |                           | Annual Earnings                                                                                                    | \$ 34,000.00                                                                                                    |
| computing, Inc. E-ma                                                                                                    | ail Address a.davis                                                                                                    | s@email.net                                                                                                    |                           |                                                                                                    |                                                                                                    |
|                                                                                                    | Beneficiary                                                                                                    |                                                                                                    |                           | Medicare Coverage                                                                                                    | No Medicare                                                                                                    |
|                                                                                                    |                                                                                                    |                                                                                                    |                           | Employee Effective Date                                                                                                    | mm/dd/y                                                                                                    |
|                                                                                                    |                                                                                                    |                                                                                                    |                           | Status                                                                                                    | Active                                                                                                    |
|                                                                                                    |                                                                                                    |                                                                                                    |                           |                                                                                                    |                                                                                                    |
| Teacer                                                                                                    |                                                                                                    | 2                                                                                                    |                           |                                                                                                    |                                                                                                    |
| Depende                                                                                                    | ent information                                                                                                    | <b>1</b>                                                                                                    |                           | <u> </u>                                                                                                    |                                                                                                    |
|                                                                                                    | Name                                                                                                    | Relationship                                                                                                    | Status                    |                                                                                                    | Address Information                                                                                                    |
| Mich<br>Sar                                                                                                    | rah Lucas                                                                                                    | Spouse<br>Daughter                                                                                                    | Active                    | 2415 Hatcher Road, Du<br>1800 Charles Park Drive                                                                                                    | iblin, GA 31021<br>e APT 404, Atlanta, GA 30303                                                                                                    |
|                                                                                                    |                                                                                                    |                                                                                                    |                           |                                                                                                    |                                                                                                    |
| Plan Ele                                                                                                    | ctions                                                                                                    |                                                                                                    |                           |                                                                                                    |                                                                                                    |
| Plan Elect                                                                                                    | ctions<br>Plan Name                                                                                                    | Coverage Option                                                                                                    | s In                      | lividuals. To Be Covered                                                                                                    | Employee Cost                                                                                                    |
| Plan Elect                                                                                                    | ctions<br>Plan Name                                                                                                    | Coverage Option                                                                                                    | s Ind                     | lividuals To Be Covered                                                                                                    | Employee Cost<br>\$ 60.00 Per Pay Period                                                                                                    |
| Plan Ele<br>Select                                                                                                    | ctions<br>Plan Name<br>TEST PLAN MED                                                                                                    | Coverage Option DICAL Employee + Spouse                                                                                                    | s Ind                     | <b>lividuals To Be Covered</b><br>Allison Davis<br>Michael Davis                                                                                                    | Employee Cost<br>\$ 60.00 Per Pay Period                                                                                                    |
| Plan Elec<br>Select                                                                                                    | ctions<br>Plan Name<br>TEST PLAN MED<br>Wiew Details                                                                                                    | Coverage Option<br>HCAL Employee + Spouse                                                                                                    | s Ind                     | lividuals To Be Covered<br>Allison Davis<br>Michael Davis                                                                                                    | Employee Cost<br>\$ 60.00 Per Pay Period                                                                                                    |
| Plan Elec<br>Select                                                                                                    | ctions<br>Plan Name<br>TEST PLAN MED<br>Wiew Details<br>TEST DEMO DEM                                                                                                    | Coverage Option<br>HCAL Employee + Spouse<br>S<br>NTAL Family                                                                                                    | s Ind                     | fividuals To Be Covered<br>Allison Davis<br>Michael Davis<br>Allison Davis                                                                                                    | Employee Cost<br>\$ 60.00 Per Pay Period<br>\$ 30.00 Per Pay Period                                                                                                    |
| Plan Elec<br>Select                                                                                                    | Ctions<br>Plan Name<br>TEST PLAN MED<br>View Details<br>TEST DEMO DEN<br>View Details                                                                                                    | Coverage Option<br>NCAL Employee + Spouse<br>S<br>NTAL Family                                                                                                    | s In                      | fividuals To Be Covered<br>Allison Davis<br>Michael Davis<br>Allison Davis<br>Sarah Lucas                                                                                                    | Employee Cost       \$ 60.00     Per Pay Period       \$ 30.00     Per Pay Period                                                                                                    |
| Plan Elec<br>Select                                                                                                    | Ctions<br>Plan Name<br>TEST PLAN MED<br>View Details<br>TEST DEMO DEN<br>View Details                                                                                                    | Coverage Option<br>NCAL Employee + Spouse<br>S<br>NTAL Family<br>S                                                                                                    | s In                      | fividuals To Be Covered<br>Allison Davis<br>Michael Davis<br>Allison Davis<br>Sarah Lucas<br>Michael Davis                                                                                                    | Employee Cost<br>\$ 60.00 Per Pay Period<br>\$ 30.00 Per Pay Period                                                                                                    |
| Plan Elec<br>Select                                                                                                    | Ctions<br>Plan Name<br>TEST PLAN MED<br>View Details<br>TEST DEMO DEM<br>View Details                                                                                                    | Coverage Option<br>NCAL Employee + Spouse<br>S<br>NTAL Family<br>Employee + Spouse                                                                                                    | s Ind                     | Iividuals To Be Covered<br>Allison Davis<br>Michael Davis<br>Allison Davis<br>Sarah Lucas<br>Michael Davis<br>Allison Davis                                                                                                    | Employee Cost<br>\$ 60.00 Per Pay Period<br>\$ 30.00 Per Pay Period<br>\$ 0.00 Per Pay Period                                                                                                    |
| Plan Elec<br>Select                                                                                                    | Ctions<br>Plan Hame<br>TEST PLAN MED<br>View Details<br>TEST DEMO DEN<br>View Details<br>TEST RX DEMO                                                                                                    | Coverage Option<br>DICAL Employee + Spouse<br>S<br>NTAL Family<br>S<br>Employee + Spouse                                                                                                    | s Ind                     | Ilviduals To Be Covered<br>Allison Davis<br>Michael Davis<br>Allison Davis<br>Sarah Lucas<br>Michael Davis<br>Allison Davis                                                                                                    | Employee Cost<br>\$ 60.00 Per Pay Period<br>\$ 30.00 Per Pay Period<br>\$ 0.00 Per Pay Period                                                                                                    |
| Plan Elec<br>Select                                                                                                    | Ctions<br>Plan Hame<br>TEST PLAN MED<br>View Details<br>View Details<br>TEST RX DEMO<br>Superverses<br>View Details                                                                                                    | Coverage Option<br>DICAL Employee + Spouse<br>S<br>NTAL Family<br>Employee + Spouse<br>S                                                                                                    | s Ind                     | Iividuals To Be Covered<br>Allison Davis<br>Michael Davis<br>Allison Davis<br>Sarah Lucas<br>Michael Davis<br>Allison Davis<br>Michael Davis                                                                                                    | Employee Cost<br>\$ 60.00 Per Pay Period<br>\$ 30.00 Per Pay Period<br>\$ 0.00 Per Pay Period                                                                                                    |
| Plan Elec<br>Select                                                                                                    | Ctions Plan Hame TEST PLAN MED View Details TEST DEMO DEN TEST RX DEMO TEST RX DEMO View Details                                                                                                    | Coverage Option<br>NCAL Employee + Spouse<br>S<br>NTAL Family<br>Employee + Spouse                                                                                                    | s Ind                     | Ilviduals To Be Covered<br>Allison Davis<br>Michael Davis<br>Allison Davis<br>Sarah Lucas<br>Michael Davis<br>Allison Davis<br>Michael Davis                                                                                                    | Employee Cost<br>\$ 60.00 Per Pay Period<br>\$ 30.00 Per Pay Period<br>\$ 0.00 Per Pay Period                                                                                                    |
| Plan Elec<br>Select                                                                                                    | Ctions<br>Plan Hame<br>TEST PLAN MED<br>View Details<br>TEST DEMO DEN<br>View Details<br>TEST RX DEMO<br>View Details                                                                                                    | Coverage Option<br>NCAL Employee + Spouse<br>S<br>NTAL Family<br>Employee + Spouse                                                                                                    | s Ind                     | Ilviduals To Be Covered<br>Allison Davis<br>Michael Davis<br>Allison Davis<br>Sarah Lucas<br>Michael Davis<br>Allison Davis<br>Michael Davis                                                                                                    | Employee Cost<br>\$ 50.00 Per Pay Period<br>\$ 30.00 Per Pay Period<br>\$ 0.00 Per Pay Period                                                                                                    |
| Plan Elec<br>Select<br>V<br>Supplem                                                                                                    | Ctions<br>Plan Hame<br>TEST PLAN MED<br>View Details<br>TEST DEMO DEN<br>View Details<br>TEST RX DEMO<br>View Details<br>TEST RX DEMO<br>View Details                                                                                                    | Coverage Option Coverage Option Coverage Optio                                                                                                    | s Ind                     | Iividuals To Be Covered<br>Allison Davis<br>Michael Davis<br>Allison Davis<br>Sarah Lucas<br>Michael Davis<br>Allison Davis<br>Michael Davis                                                                                                    | Employee Cost<br>\$ 50.00 Per Pay Period<br>\$ 30.00 Per Pay Period<br>\$ 0.00 Per Pay Period                                                                                                    |
| Plan Elect<br>Select<br>Supplem<br>Supplem                                                                                                    | Ctions Plan Hame TEST PLAN MED View Details TEST DEMO DEN TEST RX DEMO View Details User Details TEST RX DEMO Product lat                                                                                                    | Coverage Option CAL Employee + Spouse NTAL Family Employee + Spouse Employee + Spouse Options me                                                                                                    | s Ind                     | Ilviduals To Be Covered<br>Allison Davis<br>Michael Davis<br>Sarah Lucas<br>Michael Davis<br>Allison Davis<br>Michael Davis                                                                                                    | Employee Cost<br>\$ 50.00 Per Pay Period<br>\$ 30.00 Per Pay Period<br>\$ 0.00 Per Pay Period                                                                                                    |
| Plan Elect<br>Select<br>Supplem<br>Select                                                                                                    | etions<br>Plan Hame<br>TEST PLAN MED<br>View Details<br>TEST DEMO DEN<br>View Details<br>TEST RX DEMO<br>View Details<br>TEST RX DEMO<br>View Details<br>Product Ham<br>ESA-MED                                                                                                    | Coverage Option Coverage Option CAL Employee + Spouse Employee + Spouse Employee + Spouse Coptions me                                                                                                    | s Ind                     | lividuals To Be Covered<br>Allison Davis<br>Michael Davis<br>Allison Davis<br>Sarah Lucas<br>Michael Davis<br>Allison Davis<br>Michael Davis                                                                                                    | Employee Cost<br>\$ 50.00 Per Pay Period<br>\$ 30.00 Per Pay Period<br>\$ 0.00 Per Pay Period<br>\$ 0.00 Per Pay Period                                                                                                    |
| Plan Elect<br>Select<br>Supplem<br>Select                                                                                                    | Ctions  Plan Hame  TEST PLAN MED  View Details  TEST DEMO DEN  TEST RX DEMO View Details  TEST RX DEMO View Details  Product Ham  ESA-MED EMP LIF  SUPP LIF                                                                                                    | Coverage Option Coverage Option CAL Employee + Spouse Employee + Spouse Employee + Spouse Coptions me                                                                                                    | s Ind                     | lividuals To Be Covered<br>Allison Davis<br>Michael Davis<br>Allison Davis<br>Sarah Lucas<br>Michael Davis<br>Allison Davis<br>Michael Davis                                                                                                    | Employee Cost<br>\$ 50.00 Per Pay Period<br>\$ 30.00 Per Pay Period<br>\$ 0.00 Per Pay Period<br>\$ 0.00 Per Pay Period                                                                                                    |
| Plan Elect<br>Select<br>Supplem<br>Select                                                                                                    | Ctions  Plan Hame  TEST PLAN MED  View Details  TEST DEMO DEN  TEST RX DEMO View Details  TEST RX DEMO View Details  Product Ham  FSA-MED EMP LIFE SUPP LIFE                                                                                                    | Coverage Option CAL Employee + Spouse NTAL Family Employee + Spouse Coptions me                                                                                                    | s Ind                     | lividuals To Be Covered<br>Allison Davis<br>Michael Davis<br>Allison Davis<br>Sarah Lucas<br>Michael Davis<br>Allison Davis<br>Michael Davis                                                                                                    | Employee Cost<br>\$ 50.00 Per Pay Period<br>\$ 30.00 Per Pay Period<br>\$ 0.00 Per Pay Period<br>\$ 0.00 Per Pay Period                                                                                                    |
| Plan Elect<br>Select<br>Supplem<br>Select<br>Supplem                                                                                                    | Ctions  Plan Hame  TEST PLAN MED  TEST DEMO DEN  TEST DEMO DEN  TEST RX DEMO  TEST RX DEMO  TEST RX DEMO  Product Har  ESA-MED EMPLIFE SUPPLIF                                                                                                    | Coverage Option CAL Employee + Spouse NTAL Employee + Spouse Employee + Spouse Options me                                                                                                    | s Ind                     | lividuals To Be Covered<br>Allison Davis<br>Michael Davis<br>Sarah Lucas<br>Michael Davis<br>Allison Davis<br>Michael Davis                                                                                                    | Employee Cost<br>\$ 60.00 Per Pay Period<br>\$ 30.00 Per Pay Period<br>\$ 0.00 Per Pay Period<br>\$ 0.00 Per Pay Period                                                                                                    |
| Plan Elect                                                                                                    | Ctions  Plan Hame  TEST PLAN MED  TEST DEMO DEN  TEST DEMO DEN  TEST RX DEMO  TEST RX DEMO  TEST RX DEMO  Product Har  FSA-MED EMP LIFE SUPP LIFE                                                                                                    | Coverage Option<br>DICAL Employee + Spouse<br>S<br>NTAL Family<br>Employee + Spouse<br>S<br>Options<br>me                                                                                                    | s Ind                     | Iividuals To Be Covered<br>Allison Davis<br>Michael Davis<br>Sarah Lucas<br>Michael Davis<br>Allison Davis<br>Michael Davis                                                                                                    | Employee Cost<br>\$ 60.00 Per Pay Period<br>\$ 30.00 Per Pay Period<br>\$ 0.00 Per Pay Period                                                                                                    |
| Plan Elect<br>Select<br>Supplem<br>Select<br>Supplem<br>Select<br>Select<br>Select<br>Select<br>Select<br>Select                                                                                                    | Ctions  Plan Hame  TEST PLAN MED  TEST DEMO DEN  TEST DEMO DEN  TEST RX DEMO  TEST RX DEMO  TEST RX DEMO  Product Har  FSA-MED EMP LIFE SUPP LIFE  SUPP LIFE                                                                                                    | Coverage Option CAL Employee + Spouse NTAL Family Employee + Spouse Coptions me Second Second                                                                                                    | s Ind                     | Iividuals To Be Covered<br>Allison Davis<br>Michael Davis<br>Sarah Lucas<br>Michael Davis<br>Allison Davis<br>Michael Davis                                                                                                    | Employee Cost<br>\$ 60.00 Per Pay Period<br>\$ 30.00 Per Pay Period<br>\$ 0.00 Per Pay Period<br>\$ 0.00 Per Pay Period                                                                                                    |
| Plan Elect<br>Select<br>Supplem<br>Select<br>Supplem<br>Select<br>Select<br>Sel | Ctions  Plan Hame  TEST PLAN MED  View Details  TEST DEMO DEN  TEST RX DEMO  View Details  TEST RX DEMO  Product Har  ESA-MED EMPLIFE SUPPLIF  CAUTHORIZATIO  Information I have pr rminate coverage, ref                                                                                                    | Coverage Option<br>NCAL Employee + Spouse<br>NTAL Family<br>Employee + Spouse<br>S<br>Options<br>me<br>n Signature<br>rovided on this form is true and complete<br>troactive to the effective date, for any fi                                                                                                    | s Ind                     | Iividuals To Be Covered<br>Allison Davis<br>Michael Davis<br>Sarah Lucas<br>Michael Davis<br>Allison Davis<br>Michael Davis<br>Michael Davis                                                                                                    | Employee Cost<br>\$ 60.00 Per Pay Period<br>\$ 30.00 Per Pay Period<br>\$ 0.00 Per Pay Period<br>\$ 0.00 Per Pay Period<br>at my employer may either refuse<br>this form.                                                                                                    |
| Plan Elect<br>Select<br>Supplem<br>Select<br>Supplem<br>Select<br>Select<br>Sel | Ctions  Plan Hame  TEST PLAN MED  TEST DEMO DEN  TEST DEMO DEN  TEST RX DEMO  TEST RX DEMO  TEST RX DEMO  Product Har  EA-MED EMPLIFE SUPPLIF  IC Authorizatio information Prave pr rminate coverage, ref ast Hame                                                                                                    | Coverage Option<br>NCAL Employee + Spouse<br>NTAL Family<br>Employee + Spouse<br>S<br>Options<br>me<br>n Signature<br>rovided on this form is true and complet<br>troactive to the effective date, for any<br>Market Date                                                                                                    | s Ind                     | Iividuals To Be Covered<br>Allison Davis<br>Michael Davis<br>Sarah Lucas<br>Michael Davis<br>Allison Davis<br>Michael Davis<br>Michael Davis<br>Michael Davis                                                                                                    | Employee Cost<br>\$ 60.00 Per Pay Period<br>\$ 30.00 Per Pay Period<br>\$ 0.00 Per Pay Period<br>\$ 0.00 Per Pay Period<br>at my employer may either refuse<br>this form.                                                                                                    |
| Plan Elect<br>Select<br>✓<br>✓<br>Supplem<br>Select<br>✓<br>✓<br>★ = Required<br>Electron<br>I affirm that the<br>coverage or te<br>First and L                                                                                                    | Ctions  Plan Hame  TEST PLAN MED  TEST DEMO DEN  TEST DEMO DEN  TEST RX DEMO  TEST RX DEMO  TEST RX DEMO  Product Har  ESA-MED EMPLIFE SUPPLIF  CAUTHORIZATIO  Information I have pr rminate coverage, ref ast Hame                                                                                                    | Coverage Option<br>NCAL Employee + Spouse<br>NTAL Family<br>Employee + Spouse<br>S<br>Options<br>me<br>n Signature<br>rovided on this form is true and complet<br>troactive to the effective date, for any is<br>Market All States and completent<br>troactive to the effective date, for any is<br>Market All States and completent<br>Market All States and completent<br>Market All | s Ind                     | Iividuals To Be Covered<br>Allison Davis<br>Michael Davis<br>Sarah Lucas<br>Michael Davis<br>Allison Davis<br>Michael Davis<br>Michael Davis                                                                                                    | Employee Cost<br>\$ 60.00 Per Pay Period<br>\$ 30.00 Per Pay Period<br>\$ 0.00 Per Pay Period<br>\$ 0.00 Per Pay Period<br>at my employer may either refuse<br>this form.                                                                                                    |
| Plan Elect<br>Select<br>Supplem<br>Select<br>Supplem<br>Select<br>Select<br>Sel | Ctions  Plan Hame  TEST PLAN MED  View Details  TEST DEMO DEN  TEST RX DEMO  View Details  TEST RX DEMO  Product Har  EA-MED EMP LIFE SUPP LIFE  SUPP LIFE  SUPP LIFE  For Health Plan Add                                                                                                    | Coverage Option<br>DICAL Employee + Spouse<br>NTAL Family<br>Employee + Spouse<br>S<br>Options<br>me<br>n Signature<br>rovided on this form is true and complet<br>troactive to the effective date, for any i<br>Mateministrator                                                                                                    | s Ind                     | Iividuals To Be Covered<br>Allison Davis<br>Michael Davis<br>Sarah Lucas<br>Michael Davis<br>Allison Davis<br>Michael Davis<br>Michael Davis<br>Michael Davis                                                                                                    | Employee Cost<br>\$ 60.00 Per Pay Period<br>\$ 30.00 Per Pay Period<br>\$ 0.00 Per Pay Period<br>\$ 0.00 Per Pay Period<br>at my employer may either refuse<br>this form.                                                                                                    |
| Plan Elec<br>Select<br>Supplem<br>Select<br>Select<br>Selec | Ctions  Plan Hame  TEST PLAN MED  TEST DEMO DEN  TEST DEMO DEN  TEST RX DEMO  TEST RX DEMO  TEST RX DEMO  Product Har  FSA-MED EMP LIFE SUPP LIFE  SUPP LIFE  For Health Plan Addee                                                                                                    | Coverage Option<br>NCAL Employee + Spouse<br>NTAL Family<br>Employee + Spouse<br>S<br>Options<br>me<br>n Signature<br>rovided on this form is true and complet<br>troactive to the effective date, for any i<br>Matematical States of the states of the states of th                                                                                                    | s Ind                     | Iividuals To Be Covered Allison Davis Michael Davis Sarah Lucas Michael Davis Allison Davis Allison Davis Michael Davis Michael Davis Intervention Intervention I | Employee Cost<br>\$ 60.00 Per Pay Period<br>\$ 30.00 Per Pay Period<br>\$ 0.00 Per Pay Period<br>\$ 0.00 Per Pay Period<br>at my employer may either refuse<br>this form.                                                                                                    |
| Plan Elec<br>Select<br>Supplem<br>Select<br>Select<br>Selec | Ctions  Plan Hame  TEST PLAN MED  View Details  TEST DEMO DEN  TEST RX DEMO  View Details  TEST RX DEMO  Product Har  FSA-MED EMP LIFE SUPP LIFE  SUPP LIFE  For Health Plan Addee                                                                                                    | Coverage Option<br>NCAL Employee + Spouse<br>NTAL Family<br>Employee + Spouse<br>S<br>Options<br>me<br>n Signature<br>rovided on this form is true and complet<br>troactive to the effective date, for any i<br>Matematical States of the second states of the second states of the secon                                                                                                    | s Ind                     | Iividuals To Be Covered Allison Davis Michael Davis Sarah Lucas Michael Davis Allison Davis Allison Davis Michael Davis Michael Davis Internet Davis Internet Davis Interne | Employee Cost<br>\$ 60.00 Per Pay Period<br>\$ 30.00 Per Pay Period<br>\$ 0.00 Per Pay Period<br>\$ 0.00 Per Pay Period<br>at my employer may either refuse<br>this form.                                                                                                    |
| Plan Elec<br>Select<br>Supplem<br>Select<br>Supplem<br>Select<br>Select<br>Sele | Ctions  Plan Hame  TEST PLAN MED  View Details  TEST DEMO DEN  TEST RX DEMO  View Details  TEST RX DEMO  Product Har  FSA-MED EMP LIFE SUPP LIFE  SUPP LIFE  SUP LIFE  SUPP LIFE  SUPP LIFE  SUPP LIFE  SUPP LIFE  SUPP LIFE  SUPP LIFE  SUPP LIFE  SUPP LIFE  SUPP LIFE  SUPP LIFE  SUPP LIFE  SUP LIFE  SUPP LIFE  SUP LIFE  SUP LIFE  SUP LIFE  SUP LIFE  SUP | Coverage Option<br>NCAL Employee + Spouse<br>NTAL Family<br>Employee + Spouse<br>Coptions<br>me<br>n Signature<br>rovided on this form is true and complet<br>troactive to the effective date, for any i<br>Mateministrator                                                                                                    | s Ind                     | Iividuals To Be Covered Allison Davis Michael Davis Sarah Lucas Michael Davis Allison Davis Allison Davis Michael Davis Michael Davis Idege and belief. I understand th tucluding ornissions) contained in m/dd/yyyy                                                                                                    | Employee Cost  S 60.00 Per Pay Period  S 30.00 Per Pay Period  S 0.00 Per Pay Period  Total in the second second |
| Plan Elec<br>Select<br>Supplem<br>Select<br>Select<br>Selec | Ctions  Plan Hame  TEST PLAN MED  TEST DEMO DEN  TEST DEMO DEN  TEST RX DEMO  TEST RX DEMO  TEST RX DEMO  Product Har  FSA-MED EMP LIFE SUPP LIFE  SUPP LIFE  SUP LIFE  SUPP LIFE  SUPP LIFE  SUPP LIFE  SUPP LIFE  SUPP LIFE  SUPP LIFE  SUPP LIFE  SUPP LIFE  SUPP LIFE  SUPP LIFE  SUPP LIFE  SUPP LIFE  SUPP LIFE  SUPP LIFE  SUPP LIFE  SUPP LIFE  SUPP LIFE  SUPP LIFE  SUPP LIFE  SUPP LIFE  SUPP LIF | Coverage Option CAL Employee + Spouse TAL Employee + Spouse Employee + Spouse Coptions me S S S Coptions Me Coverage Option Coverage Option Co                                                                                                    | s Ind                     | Iividuals To Be Covered Allison Davis Michael Davis Sarah Lucas Michael Davis Allison Davis Allison Davis Michael Davis Michael Davis Interference Interference I | Employee Cost<br>\$ 60.00 Per Pay Period<br>\$ 30.00 Per Pay Period<br>\$ 0.00 Per Pay Period<br>\$ 0.00 Per Pay Period<br>at my employer may either refuse<br>this form.                                                                                                    |
| Plan Elec<br>Select<br>Supplem<br>Select<br>Supplem<br>Select<br>Select<br>Sele | Ctions  Plan Hame  TEST PLAN MED  View Details  TEST DEMO DEN  TEST RX DEMO  View Details  TEST RX DEMO  Product Har  FSA-MED EMP LIFE SUPP LIFE  SUPP LIFE  For Health Plan Adde                                                                                                    | Coverage Option<br>NCAL Employee + Spouse<br>NTAL Family<br>Employee + Spouse<br>Coptions<br>me<br>n Signature<br>rovided on this form is true and complet<br>troactive to the effective date, for any i<br>Mateministrator                                                                                                    | s Ind                     | Iividuals To Be Covered<br>Allison Davis<br>Michael Davis<br>Sarah Lucas<br>Michael Davis<br>Allison Davis<br>Michael Davis<br>Michael Davis<br>Michael Davis                                                                                                    | Employee Cost  S 60.00 Per Pay Period  S 30.00 Per Pay Period  S 0.00 Per Pay Period  Total my employer may either refuse this form.                                                                                                    |
| Plan Elec<br>Select<br>Select<br>Supplem<br>Select<br>Select<br>Selec | Ctions  Plan Hame  TEST PLAN MED  View Details  TEST DEMO DEN  TEST RX DEMO  View Details  TEST RX DEMO  Product Haa  ESA-MED EMP LIFE SUPP LIFE  SUPP LIFE  For Health Plan Add  Submit Berg                                                                                                    | Coverage Option<br>NCAL Employee + Spouse<br>NTAL Family<br>Employee + Spouse<br>Coptions<br>me<br>n Signature<br>rovided on this form is true and complet<br>troactive to the effective date, for any i<br>Matematication by the effective date, for any i<br>Matematication by the effective date, for any i                                     | s Ind                     | Iividuals To Be Covered<br>Allison Davis<br>Michael Davis<br>Sarah Lucas<br>Michael Davis<br>Allison Davis<br>Michael Davis<br>Michael Davis<br>Michael Davis                                                                                                    | Employee Cost<br>\$ 60.00 Per Pay Period<br>\$ 30.00 Per Pay Period<br>\$ 0.00 Per Pay Period<br>\$ 0.00 Per Pay Period<br>at my employer may either refuse<br>this form.                                                                                                    |
| Plan Elec<br>Select<br>Select<br>Supplem<br>Select<br>Select<br>Selec | Ctions  Plan Hame  TEST PLAN MED  View Details  TEST DEMO DEN  TEST RX DEMO  View Details  TEST RX DEMO  Product Haa  ESA-MED EMP LIFE SUPP LIFE  SUPP LIFE  For Health Plan Add  Submit Require                                                                                                    | Coverage Option<br>HCAL<br>Employee + Spouse<br>NTAL<br>Family<br>Employee + Spouse<br>Coptions<br>me<br>In Signature<br>rovided on this form is true and complet<br>troactive to the effective date, for any r<br>Mathematical Structure<br>Date<br>ministrator                                                                                                    | s Ind                     | Iividuals To Be Covered<br>Allison Davis<br>Michael Davis<br>Sarah Lucas<br>Michael Davis<br>Allison Davis<br>Michael Davis<br>Michael Davis<br>Michael Davis                                                                                                    | Employee Cost<br>\$ 60.00 Per Pay Period<br>\$ 30.00 Per Pay Period<br>\$ 0.00 Per Pay Period<br>\$ 0.00 Per Pay Period<br>at my employer may either refuse<br>this form.<br>Cancel E                                                                                                    |

Once you have entered all of the information, you can review the enrollment information and submit your request. Verify all information on the Summary screen is accurate, then Submit Request to the Insurer for approval/denial. If a change is declined, you will be notified.

| Electronic Authorization Signature                                |                  |                       |                     |                     |                   |                            |
|-------------------------------------------------------------------|------------------|-----------------------|---------------------|---------------------|-------------------|----------------------------|
| I affirm that the information I have provided on this form is tru | e and complete   | to the best of my k   | nowledge and belie  | ef. I understand th | nat my employer m | nay either refuse to renew |
| coverage or terminate coverage, retroactive to the effective      | date, for any ma | aterial misinformatio | n (including omissi | ons) contained in   | this form.        |                            |
| First and Last Name Janna English                                 | * Date           | 07/01/2010            | 💺 mm/dd/yyyy        |                     |                   |                            |
|                                                                   |                  |                       |                     |                     |                   |                            |
| Comments For Health Plan Administrator                            |                  |                       |                     |                     |                   |                            |
|                                                                   |                  |                       |                     |                     |                   |                            |
| new hire - 06/30/2010                                             |                  |                       |                     |                     |                   |                            |
|                                                                   |                  |                       |                     |                     |                   |                            |
|                                                                   |                  |                       |                     |                     |                   |                            |
|                                                                   |                  |                       |                     |                     |                   |                            |
|                                                                   |                  |                       |                     |                     |                   |                            |
|                                                                   |                  |                       |                     |                     |                   |                            |
| Cubmit Request                                                    |                  |                       |                     |                     |                   | Cancel Enrollment          |
|                                                                   |                  |                       |                     |                     |                   |                            |
|                                                                   |                  |                       |                     |                     |                   |                            |

Complete the comments field with the reason for change (e.g., new hire, address, marriage, etc.)

**Important!** Review the information carefully. Once submitted, you cannot edit the information. Print your enrollment statement for your records.

If the member wants to know the status of his/her enrollment he can view it under the 'Enrollment' option in the Main Menu

| Existing Requests |        |                      |            |  |  |  |
|-------------------|--------|----------------------|------------|--|--|--|
| Type of Request   | Action | Status               | Plan Year  |  |  |  |
| Open Enrollment   | View   | Submitted to Sponsor | 09/01/2010 |  |  |  |

![](_page_15_Picture_6.jpeg)

# **Enrollment and Change Options**

To make changes to an employee's health coverage, enter the date of change and click "Life Change Event". Changes include things like: Newborn child, divorce, marriage, court mandates, termination, address change, drop dependent coverage, change primary care physician etc.

|                    | ENROLLMENT               |                                           |                                                            |                                |  |  |  |  |
|--------------------|--------------------------|-------------------------------------------|------------------------------------------------------------|--------------------------------|--|--|--|--|
| MAIN MENU          |                          |                                           |                                                            |                                |  |  |  |  |
| Home               |                          |                                           |                                                            |                                |  |  |  |  |
| Employee Search    | Enrollment and Change Op | Enrollment and Change Ontions             |                                                            |                                |  |  |  |  |
| Claim Search       |                          |                                           |                                                            |                                |  |  |  |  |
| Provider Search    |                          |                                           |                                                            |                                |  |  |  |  |
| Resources          |                          | Date of Change:                           | * mm/ddhooov                                               |                                |  |  |  |  |
| User Settings      | Life Change Event        | Use this option to request changes to vo  | ur health coverage. Changes include things like: Newborn c | hild, divorce, marriage, court |  |  |  |  |
| Help               | Life Change Event        | mandates, termination, address change,    | drop dependent coverage, change primary care physician e   | etc. A date of change must be  |  |  |  |  |
| Log Out            |                          | provided in order to begin the life event | change process.                                            |                                |  |  |  |  |
|                    |                          |                                           |                                                            |                                |  |  |  |  |
| MAINTENANCE MENU   |                          |                                           |                                                            |                                |  |  |  |  |
| Users              | Existing Requests        |                                           |                                                            |                                |  |  |  |  |
| Roles              | Type of Request          | Action                                    | Status                                                     | Plan Year                      |  |  |  |  |
| Sponsors           | Life Event or Change     | View                                      | Approved                                                   | 01/01/2010                     |  |  |  |  |
| Pending Requests   | New Hire                 | View                                      | Approved                                                   | 01/01/2010                     |  |  |  |  |
| Enrollment Rules   |                          |                                           |                                                            |                                |  |  |  |  |
| Perform Enrollment |                          |                                           |                                                            |                                |  |  |  |  |

To change from Active to Terminated, Retired, etc. use the "Employee Status" drop-box.

| Employee Information |                                            |
|----------------------|--------------------------------------------|
| First Name           | MARK                                       |
| Middle Initial       |                                            |
| Last Name            | PRESTON                                    |
| Suffix               |                                            |
| Employee ID          | 555123456 9 characters,no spaces or dashes |
| Secondary ID         | 16653P70368 up to 12 characters            |
| Employee Status      | Active 💉                                   |
| Gender               | - Select -                                 |
| Date of Birth        | Cobra /dd/yyyy                             |
| Age                  | Terminated<br>Declined                     |
| Address 1            | Retired RIVE *                             |
| Address 2            | Non-Cobra cont.                            |
| City                 | Medicare *                                 |
| State                | GA *                                       |

Before you click "Submit Request," enter the type of change/updated in the comments box:

| Comments For Health Plan Administrator |
|----------------------------------------|
|----------------------------------------|

Changes - address; married on 09/04/2010.

<c Back Submit Request

# **Terminations**

When terminating a member, the date you indicate <u>here</u> is the date that coverage ends.

| l                                                       |                                                                                                    |                                                                                                    |                                                                           |
|---------------------------------------------------------|----------------------------------------------------------------------------------------------------|----------------------------------------------------------------------------------------------------|---------------------------------------------------------------------------|
| Electronic Autho                                        | prization Signature                                                                                       |                                                                                                    |                                                                           |
| l affirm that the information coverage or terminate cov | n I have provided on this form is true and complet<br>erage, retroactive to the effective date, for any l | e to the best of my knowledge and belief. I und<br>naterial misinformation (including omissions) co | erstand that my employer may either refuse to renew ntained in this form. |
| First and Last Name                                     | Date                                                                                                    | mm/dd/yyyy                                                                                          |                                                                           |
| Change Request Effec                                    | tive Date 09/30/2010 * mm/dd/yyyy                                                                         |                                                                                                    |                                                                           |
| Comments For Health                                     | Plan Administrator                                                                                        |                                                                                                    |                                                                           |
|                                                         |                                                                                                    |                                                                                                    |                                                                           |
| <- Back Sub                                             | mit Request                                                                                               |                                                                                                    | Cancel Enrollment                                                         |

#### Example:

*If you indicate 9/30/2010 is the date of termination, coverage will end on 9/30/2010; all claims on or after that termination date will be denied.* 

If the member has paid for coverage through the end of the month, then you should indicate the 1<sup>st</sup> of the following month as the member's termination date.

![](_page_17_Picture_6.jpeg)

## **Employee Self-Enrollment Option**

Your plan has been set-up with a default login and password. The login and password is used when an employee is not in the healthcare management system. You can give the default login and password to all employees requiring access to the application in order to enroll. The default login and password allows the employee to login to the application and submit an enrollment request. You can then review the request, and if you approve the request, the employee will be enrolled. Once the employee is enrolled, the employee will login using employee specific credentials.

#### Contact your Account Manager at Core to turn on this function.

| DEFAULT LOGIN |  |
|---------------|--|
| USER NAME:    |  |
| PASSWORD:     |  |

Once the employee has logged into the system and selected Enrollment, they will be taken to this screen:

|                                         |                                           | ELink II<br>t Your Fingertips                               |
|-----------------------------------------|-------------------------------------------|-------------------------------------------------------------|
|                                         | ENROLLMENT                                |                                                             |
| MAIN MENU                               | 🇯 = Required                              |                                                             |
| Home                                    | Employee Information                      |                                                             |
| Enrollment                              | Please supply the following information t | o continue or begin the below enrollment or change options. |
| Help                                    | Employee ID                               | * (00000000)                                                |
| Log Out                                 | Date of Birth                             | 🏂 mm/dd/yyyy                                                |
|                                         | Date of Hire                              | 🏂 mm/dd/yyyy                                                |
| Powered By:<br>Eldorado Computing, Inc. | Continue                                  |                                                             |

The Employee ID will be the employee's Social Security Number. They will then go through all the enrollment screens as previously shown in this manual beginning on page 12.

![](_page_18_Picture_7.jpeg)

# **Review/Approve Enrollment**

#### Maintenance > Pending Request will contain a list of all enrollments awaiting action

![](_page_19_Picture_2.jpeg)

|                    | PENDING          | REQUESTS                        |                      |              |                    |
|--------------------|------------------|---------------------------------|----------------------|--------------|--------------------|
| MAIN MENU          |                  |                                 |                      |              |                    |
| Home               |                  |                                 |                      |              |                    |
| Employee Search    |                  |                                 |                      |              |                    |
| Claim Search       | Click the Employ | ee Name to view request summary |                      |              |                    |
| Resources          | Request          | s Awaiting Action               |                      |              |                    |
| User Settings      | Select           | Employee Name                   | Туре                 | Employee SSN | Benefits Effective |
| Help               |                  | linda williams                  | New Hire             | 774-74-7747  | 01/01/2008         |
| Log Out            |                  | WILMA WALKER                    | New Hire             | WEB-55-1144  | 03/17/2008         |
| MAINTENANCE MENU   |                  | GEORGE LUCAS                    | New Hire             | WEB-33-9988  | 04/17/2008         |
| Users              |                  | DOUGLAS SWEET                   | New Hire             | WEB-66-9876  | 03/24/2008         |
| Roles              |                  | JENNIFER DINKEL                 | Life Event or Change | WEB-55-1212  | 01/06/2010         |
| Pending Requests   |                  | LANCE ARMY                      | New Hire             | WEB-10-2007  | 01/01/2010         |
| Perform Enroliment |                  | PATRICIA RISING                 | New Hire             | TMP-10-2008  | 01/01/2010         |
| Sponsor Settings   |                  | LAUREN JONES                    | Open Enrollment      | WEB-66-7171  | 09/01/2010         |
|                    | Decline          | Delete View Declined Requests   |                      |              |                    |

This section allows you to view and approve or decline enrollment requests.

- 1. You can either:
  - check the select button to choose a request. This option allows you to select, and perform the same action to several requests at one time..
  - or you can click on an employee name to access the employee's request summary, which includes demographic information, dependent, health benefits and supplemental benefits information. From this screen you can approve, decline, edit or delete the request.

Once you have selected the request(s), you can:

- **approve** the request: Click Approve to approve the request. The Approve These Requests screen will list all selected requests. You can enter user-defined notes, and send an email notification to the employee.
- **decline** the request: Click Decline to decline the request. The Decline These Requests screen will list all selected requests. You can enter a reason for the decline in the user-defined notes section. You can send an email notification to the employee.
- or **delete** the request: Click Delete to permanently delete a request from the system. If you complete the delete, you will no longer have the ability to access the request information.
- 2. You can select the View Declined Requests to view all requests that have been declined. From here, you can either choose to approve the request, or delete the request.

![](_page_19_Picture_13.jpeg)

|                                         | PENDING ENRO                                                                                                    | OLLMENT REC                                                                                                    | QUEST                                                                                                    |                                                                                                    |                                                             |                                                     |                                                                                     |                |                                                                                                    |                     |
|-----------------------------------------|----------------------------------------------------------------------------------------------------|----------------------------------------------------------------------------------------------------|----------------------------------------------------------------------------------------------------|----------------------------------------------------------------------------------------------------|-------------------------------------------------------------|-----------------------------------------------------|-------------------------------------------------------------------------------------|----------------|----------------------------------------------------------------------------------------------------|---------------------|
| MAIN MENU                               |                                                                                                    |                                                                                                    |                                                                                                    |                                                                                                    |                                                             |                                                     |                                                                                     |                |                                                                                                    |                     |
| Home                                    |                                                                                                    |                                                                                                    |                                                                                                    |                                                                                                    |                                                             |                                                     |                                                                                     |                |                                                                                                    |                     |
| Employee Search                         |                                                                                                    |                                                                                                    | _                                                                                                    |                                                                                                    |                                                             |                                                     |                                                                                     |                |                                                                                                    |                     |
| Claim Search                            | Insured Employ                                                                                                    | yee information                                                                                                    | 1                                                                                                    |                                                                                                    |                                                             |                                                     |                                                                                     |                |                                                                                                    |                     |
| Provider Search<br>Recourses            |                                                                                                    | Name D                                                                                                    | AUREN JONES                                                                                                    |                                                                                                    |                                                             |                                                     | Employee ID                                                                         | WEB667171 *    | •                                                                                                    |                     |
| User Settings                           |                                                                                                    | Address 1 P                                                                                                    | 0 BOX 7171                                                                                                    |                                                                                                    |                                                             |                                                     | Secondary ID                                                                        | 213161E3131    |                                                                                                    |                     |
| Help                                    |                                                                                                    | Address 2                                                                                                    |                                                                                                    |                                                                                                    |                                                             |                                                     | Date of Birth                                                                       | 01/02/1965     | mm/dd/yyyyy                                                                                                    |                     |
| Log Out                                 |                                                                                                    | City P                                                                                                    | hoenix                                                                                                    |                                                                                                    |                                                             |                                                     | Age                                                                                 | 45             |                                                                                                    |                     |
|                                         |                                                                                                    | State A                                                                                                    | 7                                                                                                    |                                                                                                    |                                                             |                                                     | Marital Status                                                                      |                |                                                                                                    |                     |
| MAINTENANCE MENU                        |                                                                                                    | Zin Code Si                                                                                                    | 5016                                                                                                    |                                                                                                    |                                                             |                                                     | Conder                                                                              | Fomala         |                                                                                                    |                     |
| Roles                                   |                                                                                                    | Causta U                                                                                                    |                                                                                                    |                                                                                                    |                                                             |                                                     | Uland Data                                                                          | 01/01/2000     |                                                                                                    |                     |
| Pending Requests                        |                                                                                                    | County M                                                                                                    | lancopa                                                                                                    |                                                                                                    |                                                             |                                                     | nired bate                                                                          | 0110112005     |                                                                                                    |                     |
| Enrollment Rules                        |                                                                                                    | Home Phone                                                                                                    |                                                                                                    |                                                                                                    |                                                             |                                                     | Employment                                                                          |                |                                                                                                    |                     |
| Perform Enrollment                      |                                                                                                    | Work Phone                                                                                                    |                                                                                                    |                                                                                                    |                                                             |                                                     | Annual Earnings                                                                     | \$ 0.00        |                                                                                                    |                     |
| Sponsor Settings                        |                                                                                                    | E-mail Address                                                                                                    |                                                                                                    |                                                                                                    |                                                             |                                                     | Department                                                                          | CC'S WEBeci D  | DEPT 🔽 📩                                                                                                    |                     |
|                                         |                                                                                                    | Beneficiary                                                                                                    |                                                                                                    |                                                                                                    |                                                             |                                                     | Medicare Coverage                                                                   | No Medicare    |                                                                                                    |                     |
| WEBeei M                                |                                                                                                    |                                                                                                    |                                                                                                    |                                                                                                    |                                                             |                                                     | Employee Effective Date                                                             | 09/01/2010     | * mm/dd/yyyy                                                                                                    |                     |
| Powered By:<br>Eldorado Computing, Inc. |                                                                                                    |                                                                                                    |                                                                                                    |                                                                                                    |                                                             |                                                     | Network Choice                                                                      | None           |                                                                                                    | ~                   |
|                                         |                                                                                                    |                                                                                                    |                                                                                                    |                                                                                                    |                                                             |                                                     |                                                                                     |                |                                                                                                    |                     |
|                                         |                                                                                                    |                                                                                                    |                                                                                                    |                                                                                                    |                                                             |                                                     | Status                                                                              | Active         |                                                                                                    |                     |
|                                         |                                                                                                    |                                                                                                    |                                                                                                    |                                                                                                    |                                                             | _                                                   |                                                                                     | -              |                                                                                                    |                     |
|                                         | Dependent Inf                                                                                                    | ormation                                                                                                    |                                                                                                    |                                                                                                    |                                                             |                                                     |                                                                                     |                |                                                                                                    |                     |
|                                         |                                                                                                    |                                                                                                    |                                                                                                    |                                                                                                    |                                                             |                                                     |                                                                                     |                |                                                                                                    |                     |
|                                         | N                                                                                                    | lame                                                                                                    | Relations                                                                                                    | ship                                                                                                    | Status                                                      |                                                     |                                                                                     | Address Inform | nation                                                                                                    |                     |
|                                         | N                                                                                                    | lame                                                                                                    | Relations                                                                                                    | ship                                                                                                    | Status                                                      |                                                     |                                                                                     | Address Inform | nation                                                                                                    |                     |
|                                         | N<br>Plan Elections                                                                                                    | lame                                                                                                    | Relations                                                                                                    | ship                                                                                                    | Status                                                      |                                                     |                                                                                     | Address Inform | nation                                                                                                    |                     |
|                                         | N<br>Plan Elections<br>Select                                                                                                    | lame<br>Plan Name                                                                                                    | Relations                                                                                                    | ship<br>Coverage Option                                                                                 | Status                                                      | Individuals                                         | To Be Covered                                                                       | Address Inform | nation                                                                                                    |                     |
|                                         | Plan Elections<br>Select                                                                                                    | Plan Name<br>RX PRE SCRIPTIOI                                                                                                    | Relations                                                                                                    | Ship<br>Coverage Option<br>Employee only                                                                | Status<br>15                                                | Individuals                                         | To Be Covered<br>JONES                                                              | Address Inform | mation<br>imployee Cost<br>\$ 0.00 Per Pay Period                                                                               |                     |
|                                         | N<br>Plan Elections<br>Select                                                                                                    | Plan Name<br>RX PRE SCRIPTIOI                                                                                                    | Relations                                                                                                    | hip<br>Coverage Option<br>Employee only                                                                 | Status<br>18                                                | Individuals                                         | To Be Covered                                                                       | Address Inform | mation<br>Employee Cost<br>\$ 0.00 Per Pay Period                                                                               |                     |
|                                         | N<br>Plan Elections<br>Select                                                                                                    | Plan Name RX PRESCRIPTION To University Details                                                                                                    | Relations                                                                                                    | Ship<br>Coverage Option<br>Employee only                                                                | Status                                                      | Individuals                                         | : To Be Covered<br>JONES                                                            | Address Inform | mation<br>Imployee Cost<br>\$ 0.00 Per Pay Period                                                                               |                     |
|                                         | Plan Elections<br>Select                                                                                                    | Plan Name<br>RX PRESCRIPTIOI<br>View Details<br>CC'S MM PLAN                                                                                                    | Relations                                                                                                    | Coverage Option<br>Employee only<br>Employee only                                                       | Status                                                      | Individuals                                         | To Be Covered<br>JONES<br>JONES                                                     | Address Inform | mation<br>Imployee Cost<br>\$ 0.00 Per Pay Period<br>\$ 0.00 Per Pay Period                                                     |                     |
|                                         | Plan Elections Select                                                                                                    | Plan Name<br>RX PRESCRIPTION<br>View Details<br>CC'S MM PLAN<br>View Details                                                                                                    | Relations                                                                                                    | Coverage Option<br>Employee only<br>Employee only                                                       | Status                                                      | Individuals<br>✓ LAUREN<br>✓ LAUREN                 | To Be Covered<br>JONES<br>JONES                                                     | Address Inform | mation<br>Imployee Cost<br>\$ 0.00 Per Pay Period<br>\$ 0.00 Per Pay Period                                                     |                     |
|                                         | Plan Elections Select                                                                                                    | Plan Name<br>RX PRESCRIPTION<br>Stew Details<br>CC'S MM PLAN<br>View Details<br>CC'S MM PLAN                                                                                                    | Relations                                                                                                    | Coverage Option<br>Employee only<br>Employee only                                                       | Status                                                      | Individuals LAUREN LAUREN                           | TO BE Covered<br>JONES<br>JONES                                                     | Address Inform | mation<br>Employee Cost<br>\$ 0.00 Per Pay Period<br>\$ 0.00 Per Pay Period<br>\$ 0.00 Per Pay Period                           |                     |
|                                         | Plan Elections Select                                                                                                    | Plan Name  RX PRESCRIPTION  View Datala  CC'S MM PLAN  View Datala  DENTAL WITH OR                                                                                                    | Relations                                                                                                    | hip<br>Coverage Option<br>Employee only<br>Employee only<br>Employee only                               | Status                                                      | Individuals                                         | I TO BE Covered<br>JONES<br>JONES                                                   | Address Inform | mation<br>imployee Cost<br>\$ 0.00 Per Pay Period<br>\$ 0.00 Per Pay Period<br>\$ 0.00 Per Pay Period                           |                     |
|                                         | Vian Elections<br>Select                                                                                                    | Ame Plan Name RX PRE SCRIPTION Wew Details CC'S MM PLAN View Details DENTAL WITH OR View Details View Details                                                                                                    | Relations                                                                                                    | hip<br>Coverage Option<br>Employee only<br>Employee only<br>Employee only                               | Status                                                      | Individuals<br>✓ LAUREN<br>✓ LAUREN<br>✓ LAUREN     | JONES<br>JONES<br>JONES                                                             | Address Inform | mation<br>Imployee Cost<br>\$ 0.00 Per Pay Period<br>\$ 0.00 Per Pay Period<br>\$ 0.00 Per Pay Period                           |                     |
|                                         | N<br>Plan Elections<br>Select                                                                                                    | Plan Name<br>RX PRESCRIPTIO<br>Vew Details<br>CC'S MM PLAN<br>Vew Details<br>DENTAL WITH OR<br>Vew Details                                                                                                    | Relations                                                                                                    | htip Coverage Option Employee only Employee only Employee only                                          | Status                                                      | Individuals<br>✓ LAUREN<br>✓ LAUREN<br>✓ LAUREN     | I TO BE Covered<br>JONES<br>JONES<br>JONES                                          | Address Inform | mation<br>Imployee Cost<br>\$ 0.00 Per Pay Period<br>\$ 0.00 Per Pay Period<br>\$ 0.00 Per Pay Period                           |                     |
|                                         | Vian Elections                                                                                                    | Iame Plan Name RX PRE SCRIPTIO Vew Details CC'S MM PLAN Vew Details DENTAL WITH OR Vew Details                                                                                                    | Relations                                                                                                    | htip Coverage Option Employee only Employee only Employee only                                          | Status                                                      | Individuals<br>✓ LAUREN<br>✓ LAUREN<br>✓ LAUREN     | I TO BE Covered<br>JONES<br>JONES<br>JONES                                          | Address Inform | mation<br>Imployee Cost<br>\$ 0 00 Per Pay Period<br>\$ 0 00 Per Pay Period<br>\$ 0 00 Per Pay Period                           |                     |
|                                         | Pian Elections Select                                                                                                    | Iame Plan Name RX PRE SCRIPTIOI CC'S MM PLAN Vew Details DENTAL WITH OR Vew Details NOTIZETION SIGNE                                                                                                    | Relations                                                                                                    | htip Coverage Option Employee only Employee only Employee only Employee only                            | Status                                                      | Individuals<br>V LAUREN<br>V LAUREN<br>V LAUREN     | JONES<br>JONES                                                                      | Address Inform | mation<br>imployee Cost<br>\$ 0.00 Per Pay Period<br>\$ 0.00 Per Pay Period<br>\$ 0.00 Per Pay Period                           |                     |
|                                         | Plan Elections Select                                                                                                    | Plan Name Plan Name RX PRESCRIPTION View Details CC'S MM PLAN View Details DENTAL WITH OR View Details touarentee you or you                                                                                                    | Relations Relations NS Sture surgesended benefits. Your enrol                                                                                                    | htip<br>Coverage Option<br>Employee only<br>Employee only<br>Employee only<br>ment application will ne  | Status                                                      | Individuals                                         | STO BE Covered<br>JONES<br>JONES<br>JONES                                           | Address Inform | mation<br>Imployee Cost<br>\$ 0 00 Per Pay Period<br>\$ 0 00 Per Pay Period<br>\$ 0 00 Per Pay Period                           | vour HR department. |
|                                         | N Plan Elections Select                                                                                                    | Ame Plan Name RX PRESCRIPTION Vew Detais CC'S MM PLAN SVew Detais DENTAL WITH OR View Detais horization Signa tguarentee you or yoes                                                                                                    | Relations Relations Relations urtho sture ur dependents benefits. Your enroli                                                                                                    | htip Coverage Option Employee only Employee only Employee only Employee only ment application will ne   | ed to go through an approval procesa b                      | Individuals                                         | To Be Covered<br>JokES<br>JOKES<br>JOKES<br>Plan before It's approved and cards a   | Address Inform | mation<br>imployee Cost<br>\$ 0.00 Per Pay Period<br>\$ 0.00 Per Pay Period<br>\$ 0.00 Per Pay Period<br>\$ 0.00 Per Pay Period | your HR department. |
|                                         | Plan Elections     Select     ✓     ✓     Electronic Auth This enrolment does not First and                                                           | Plan Name<br>Plan Name<br>RX PRESCRIPTIO<br>View Details<br>CC'S MM PLAN<br>View Details<br>DENTAL WITH OR<br>View Details<br>DENTAL WITH OR<br>View Details<br>DENTAL WITH OR<br>View Details<br>DENTAL WITH OR<br>View Details<br>DENTAL WITH OR<br>View Details<br>DENTAL WITH OR<br>View Details<br>DENTAL WITH OR<br>View Details | Relations Relations NS THO ature ur dependents benefits. Your enrols                                                                                                    | http:<br>Coverage Option<br>Employee only<br>Employee only<br>Employee only<br>ment application will ne | ed to go through an approval process by<br>Date: 09/11/2010 | Individuals  LAUREN LAUREN LAUREN (the Health F     | a To Be Covered<br>JONES<br>JONES<br>JONES                                          | Address Inform | mation<br>imployee Cost<br>\$ 0.00 Per Pay Period<br>\$ 0.00 Per Pay Period<br>\$ 0.00 Per Pay Period                           | your HR department. |
|                                         | Plan Elections     Select                                                                                                    | Plan Name Plan Name RX PRESCRIPTION View Detais CC'S MM PLAN Wew Detais DENTAL WITH OR View Detais to puscentee you or you d Last Name [pones th Plan Administrat                                                                                                    | Relations Relations NS STHO sture ur dependents benefits. Your enrols tor                                                                                                    | htip Coverage Option Employee only Employee only Employee only ment application will ne                 | Is Status                                                   | Individuals  LAUREN  LAUREN  LAUREN  the Health P   | STO BE Covered<br>JONES<br>JONES<br>JONES                                           | Address Inform | mation imployee Cost S 0.00 Per Pay Period S 0.00 Per Pay Period S 0.00 Per Pay Period s 0.00 Per Pay Period                    | your HR department. |
|                                         | N     Plan Elections     Select     ✓     ✓     Electronic Auth     This encolment does not     First and     Comments For Heal Need coverage, please | Imme Plan Name RX PRESCRIPTIO Xew Details CC'S MM PLAN Vew Details DENTAL WITH OR Vew Details Dentral WITH OR Orization Sligne to guarentee you or you d Last Name [iones and me confirmatin o                                                                                                    | Relations Relations Relati | http:<br>Coverage Option<br>Employee only<br>Employee only<br>Employee only<br>ment application will ne | Its Status                                                  | Individuals                                         | I TO BE Covered<br>JOKES<br>JOKES<br>JOKES<br>Plan before It's approved and cards a | Address Inform | mation<br>Imployee Cost<br>5 0 00 Per Pay Period<br>5 0 00 Per Pay Period<br>5 0 00 Per Pay Period                              | your HR department. |
|                                         | N Plan Elections Select                                                                                                    | Plan Name Plan Name RX PRESCRIPTIO Xew Details CC'S MM PLAN View Details DENTAL WITH OR Mission Signa t guarentee you or you cl Last Name jones th Plan Administrat seed me confirmatio o                                                                                                    | Relations Relations Relati | http:<br>Coverage Option<br>Employee only<br>Employee only<br>Employee only<br>ment application will ne | ed to go through an approval process by<br>Date: 09/11/2010 | Individuals Individuals LAUREN LAUREN LAUREN LAUREN | a To Be Covered<br>JONES<br>JONES<br>JONES                                          | Address Inform | mation<br>imployee Cost<br>5 0 00 Per Pay Period<br>5 0 00 Per Pay Period<br>5 0 00 Per Pay Period<br>stons please contact      | your HR department. |

## Sponsor has the ability to decline/edit/delete an enrollment from this screen

#### Approved

|                    | PENDING REQUESTS                                                                                    |                                                                  |                                                                                                    |                                            |
|--------------------|----------------------------------------------------------------------------------------------------|------------------------------------------------------------------|----------------------------------------------------------------------------------------------------|--------------------------------------------|
| MAIN MENU          |                                                                                                    |                                                                  |                                                                                                    |                                            |
| Home               |                                                                                                    |                                                                  |                                                                                                    |                                            |
| Employee Search    |                                                                                                    |                                                                  |                                                                                                    |                                            |
| Claim Search       | Approve These Bequests?                                                                             |                                                                  |                                                                                                    |                                            |
| Provider Search    | Approve mese Requests?                                                                              |                                                                  |                                                                                                    |                                            |
| Resources          | Employee Name                                                                                       | Туре                                                             | Employee SSN                                                                                                    | Benefits Effective                         |
| User Settings      | LAUREN JONES                                                                                        | Open Enrollment                                                  | WEB-66-7171                                                                                                    | 09/01/2010                                 |
| Log Out            |                                                                                                    |                                                                  |                                                                                                    |                                            |
| Log Out            | Enrolment information for the above employee(e) will be east to the benefite management evete       | m when the Annrove function is performed. If a record alread     | veviate in the evotem it will be undated with any channed int                                                                                                    | formation if it is a new record it will be |
| MAINTENANCE MENU   | added to the benefits management system.                                                            | in which the Approve function is performed. If a record alread,  | y could in the system, a will be apound with any changes in                                                                                                    |                                            |
| Users              |                                                                                                    |                                                                  |                                                                                                    |                                            |
| Roles              | The employee will be notified of this approval via e-mail if an e-mail address is associated with t | he employee. Comments can be sent to the employee by typing      | g them in the text area below. This approval may require a fin                                                                                                    | al approval by the health plan             |
| Pending Requests   | administrator before the employee mormation is added to the benefits management system.             |                                                                  |                                                                                                    |                                            |
| Enrollment Rules   | *                                                                                                   |                                                                  |                                                                                                    |                                            |
| Perform Enrollment |                                                                                                    |                                                                  |                                                                                                    |                                            |
| Sponsor Settings   |                                                                                                    |                                                                  |                                                                                                    |                                            |
|                    | v                                                                                                   |                                                                  |                                                                                                    |                                            |
| WEBeel M           | Cause mations for future une                                                                        |                                                                  |                                                                                                    |                                            |
| Powered By:        | Save holice for future use                                                                          |                                                                  |                                                                                                    |                                            |
|                    | Send notice to employee                                                                             |                                                                  |                                                                                                    |                                            |
|                    |                                                                                                    |                                                                  |                                                                                                    |                                            |
|                    | Sponsor Enrollment Approval Message/Disclaimer                                                      |                                                                  |                                                                                                    |                                            |
|                    | By aproling this member or approving the aprollment it is not a guarantee of begaffs. This apro-    | Imant will need to be approved first by the Health Plane Linde   | writing Department. At that time a deceion will be made and t                                                                                                    | he employee and you as the Sponsor will    |
|                    | be notified.                                                                                        | sentent the need to be approved that by the neuron number of the | and a second second second a second second sec | to employee and you do the openant will    |
|                    | Approve Cancel                                                                                      |                                                                  |                                                                                                    |                                            |
|                    |                                                                                                    |                                                                  |                                                                                                    |                                            |
|                    |                                                                                                    |                                                                  |                                                                                                    |                                            |

Enrollment was approved by the Sponsor and sent to the Health Insurer for approval/denial WEBeci Acknowledgment

Record Approved Successfully

Return

![](_page_20_Picture_7.jpeg)

# Help & Member Requests in CoreLink II

If a member requests a Letter of Creditable Coverage, you need help setting up a User Name & Password for a Spouse or dependent, **–or–** any type of request that would be handled by Core, send the request to <u>help@corehealthbenefits.com</u>.

The subject line should state the type of request so that it is handled by the appropriate department. Client Services will handle User Name requests and Accounting/Eligibility will handle other inquiries.

The member can also send an email to us or make the request directly from the Home page in *CoreLink II* by typing a message <u>here</u> & clicking "Send"

![](_page_21_Figure_4.jpeg)

Or they can contact us from the Resources page by clicking here

|                 | RESOURCES                                        |
|-----------------|--------------------------------------------------|
| MAIN MENU       |                                                  |
| Home            |                                                  |
| Benefit Plans   | Submit Requests                                  |
| Claim History   |                                                  |
| Accumulations   | Request new or replacement ID cards.             |
| Eligibility     | Request ID cards                                 |
| Enrollment      |                                                  |
| Provider Search | Contract the leadth plan administrator up a mail |
| Resources       | Conset the field pair doministrator              |
| User Settings   | Contact Health Plan Administrator                |
| Help            |                                                  |
| Log Out         |                                                  |
|                 |                                                  |